# **6VIA90AP**

# **User's Manual Version 1.0**

The information presented in this publication has been carefully prepared to ensure reliability ; however, no responsibility is assumed for inaccuracies. Specifications are subject to change without notice.

IBM, PC/AT, and PC/XT are trademarks of International Busi-

ness Machines Corporation.

Pentium is a trademark of Intel Corporation

AWARD is a registered trademark of Award Software Inc.

MS-DOS and WINDOWS NT are registered trademarks of

Microsoft Corporation.

# Trademarks and/or registered trademarks are the properties of their respective owners.

# Table of Contents

| Chapter 1 | Introduction                  | 1 |
|-----------|-------------------------------|---|
|           | How this manual is organized  | 1 |
|           | Package checklist             | 2 |
| Chapter 2 | Features                      | 3 |
|           | Features of the mainboard     | 4 |
| Chapter 3 | Installation                  | 5 |
|           | The 6VIA90AP Mainboard Layout | 7 |
|           | System Installation Setups    | 8 |
|           | Static Electricity Precaution | 8 |
|           | Jumper Settings               | 9 |
|           | System Memory (DIMM modules)1 | 1 |
|           | DIMM Memory Installation1     | 2 |
|           | CPU Installation 1            | 4 |
|           | Clearance Requirements 1      | 8 |
|           | Fan Exhaust 1                 | 8 |
|           | External Connectors 1         | 9 |
| Chapter 4 | BIOS Setup 3                  | 9 |

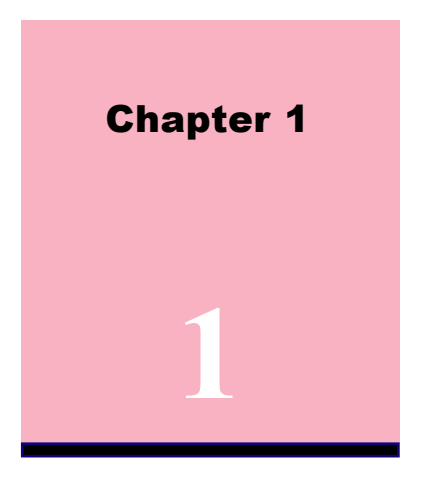

# Introduction

# How This Manual is Organized

This manual is divided into the following sections:

| Chapter 1 | Introduction | : Manual information and checklist.                              |
|-----------|--------------|------------------------------------------------------------------|
| Chapter 2 | Features     | : Information and Specifications con-<br>cerning this mainboard. |
| Chapter 3 | Installation | : Instructions on setting up the board.                          |

The mainboard is a high-performance mainboard based on the advanced Socket 370 microprocessor, the VGA, Audio , PCI Bus and the VIA 694X chipset.

# Package Checklist

Please check that your package is complete . Should any item be damaged or missing , please contact your retailer immediately.

- The 6VIA90AP mainboard.
- The USB2 connector with bracket (option).
- 3 1 x IDE UDMA66/100 ribbon cable.
- $\frac{1}{2}$  1 x floppy ribbon cable.
- CD drivers and utilities
- This user's Manual

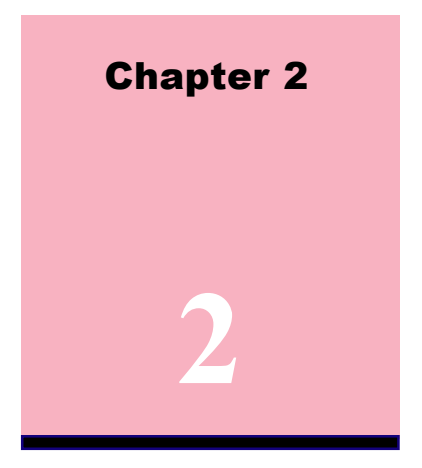

# Features

# Features of the 6VIA90AP Mainboard

- VIA 694X chipset supports 66/100/133MHz FSB, UltraDMA66/ 100 AGP 4X.
- Supports Intel's processor designed for socket 370 and package in PPGA/ FCPGA.
- **3** Integrated H/W monitor compensation engine.
- **S** supports "Touch Button Wake up" for soft power on/off and suspend mode multifunction.(option)

- Supports Resume by Ring through Modem.
- **3** Use 168-Pin DIMM modules (supports Intel PC100/133compliant SDRAMs) x3.
- Sx PCI Bus slots, and 1 x AMR (Audio Modem Riser) slots.
- I x ISA Bus slots.
- All 5 PCI slots support Master mode.
- System BIOS support 4 IDE hard disk drivers that don't need device driver for S/W application.
- PCI Bus master IDE interface on board with two connectors support 4 IDE devices in 2 channel, the PCI IDE Controller supports PIO Mode 0 to Mode 4, Bus master IDE DMA Mode 2 and Ultra DMA 66MB, Ultra DMA 100MB.
- Supports PS/2<sup>™</sup> mouse Connector.
- **System BIOS supports LS-120, ZIP driver firmware and Green feature function, Plug and Play Flash ROM.**
- AC'97 DAC built into the audio CODEC reduces noise to improve audio quality and performance for a SNR (signal to noise ratio) of +90dB. These features greatly improve voice synthesis and recognition. If higher quality is required, an optional on-board Cyrstal PCI audio improves audio quality beyond software audio.
- Supports Software Virus Warning in BIOS.
- Supports ACPI function Static Electricity Precautions.
- Supports STR (Suspend to RAM) function.

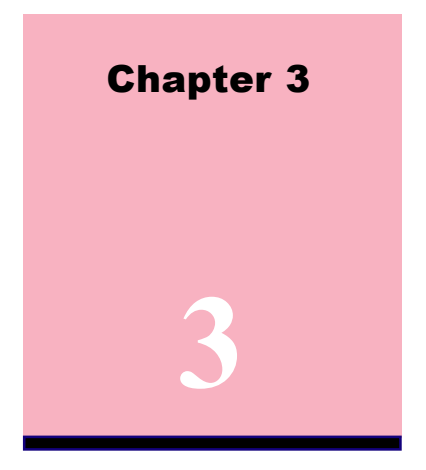

# Installation

# Jumper

# Jumper

# Refer to pages

| ◆ JBAT1   | - CMOS Clear                  | 10 |
|-----------|-------------------------------|----|
| ◆ BSEL0-1 | - CPU Type selection          | 15 |
| • JCK1-4  | - CPU bus frequency selection | 16 |
| • J2      | - AMR Type Selection          | 17 |
| • J3, J4  | - Onboard AC'97 Selection     | 17 |
| ◆ FAN1    | - FAN Connector               | 21 |
| ◆ FAN2    | - FAN Connector               | 21 |
| ◆ WOL1    | - Lan Card Wake Up            | 26 |
| ◆ CSEL1   | - BIOS Select Function        | 27 |

#### Chapter 3 Installation / 5

# **Expansion Slot**

# Refer to pages

| <ul> <li>PCI SLOT 1,2,3,4,5 -32bits PCI SLOT</li> </ul> | 19 |
|---------------------------------------------------------|----|
| <ul> <li>ISA SLOT 1 -16bits ISA SLOT</li> </ul>         | 19 |
| AMR SLOT - Audio Modem Riser Slot                       | 19 |

# Connectors

# Refer to pages

| PS1    | - PS/2 Mouse port (UP)             | 20 |
|--------|------------------------------------|----|
| PS1    | - PS/2 AT                          |    |
|        | (mini DIM) Keyboard port (DOWN)    | 20 |
| COM1   | - COM 1 serial port                | 20 |
| COM2   | - COM 2 serial port                | 20 |
| USB1   | - Universal Serial BUS Ports 1 & 2 | 20 |
| USB2   | - Universal Serial BUS Ports 3 & 4 | 20 |
| PRINT  | - Parallel port                    | 20 |
| FDD    | - FLOPPY connector                 | 20 |
| IDE1   | - Primary IDE connector            | 22 |
| IDE2   | - Secondary IDE connector          | 22 |
| J6     | - IrDA Connector                   | 23 |
| PANEL1 | - HDD LED                          | 24 |
| PANEL1 | - SMI Switch                       | 24 |
| PANEL1 | - Reset Switch                     | 25 |
| PANEL1 | - Speaker Connector                | 25 |
| PANEL1 | - Power LED                        | 25 |
| PANEL1 | - ATX Power switch                 | 25 |
| PW1    | - ATX Power Connector              | 25 |
| CD IN1 | - Audio Connector                  | 26 |
| CD IN2 | - Audio Connector                  | 26 |
| SALVOR | DB -Dual BIOS Card Connector       | 27 |
| SALVOR | VD -Voice Debug Card Connector     | 27 |
| SALVOR | PC -POST Error Code Card Connector | 27 |

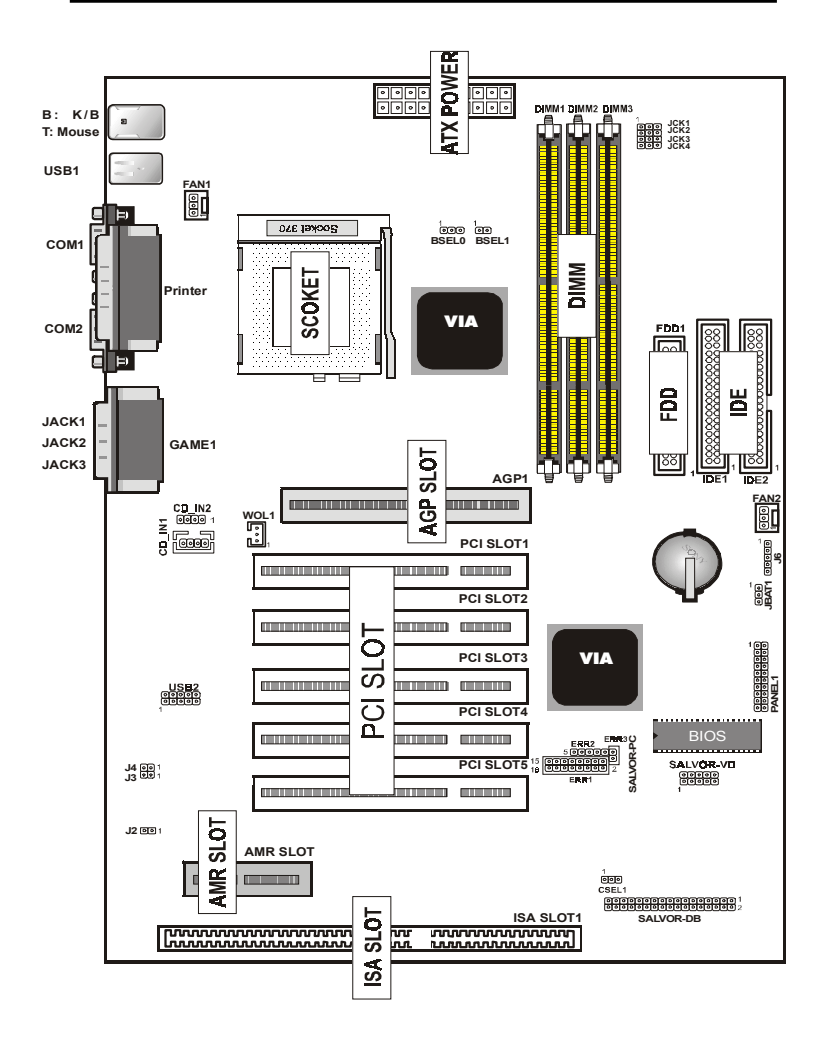

# The 6VIA90AP Mainboard Layout

# The 6VIA90AP Mainboard Layout System Installation Setup

Before using your computer, you must finish the following steps:

- 1. Set jumpers on mainboard
- 2. Install SDRAM module.
- 3. Install the Processor.
- 4. Connect Ribbon Cables, Cabinet Wires, and Power supply.
- 5. Install Add-on Cards.
- 6. Setup the BIOS software.

# **Static Electricity Precaution**

- Keep the mainboard and other system components in their antistatic packaging until you are ready to install them.
- Do all preparative work on a static-free surface with the main board components facing up.
- Unplug your computer when working on the inside.
- 🗟 Wear an Anti-static wrist strap.
- Hold the system components, boards or cards by its edges only. Be careful not to touch any of the IC chips, circuitry, contacts or connections, especially gold contacts on the mainboard.

# **Jumper Settings**

#### Jumpers

The several hardware setting are made through the use of jumper caps to connect jumper pins (Jxx) on the mainboard. See " Map of the mainboard" for locations of jumpers.

The jumper settings will be described numerically such as [----], [1-2], [2-3] for no connection, connect pins 1 & 2, and connect pins 2 & 3 respectively. Pin 1 for our mainboard is always on top one or on the left when holding the mainboard with the keyboard away from yourself. "P1" is written besides pin 1 on jumper with three pins. The jumpers will also be shown graphically such as  $\boxed{100}$  to connect pin 1&2 and  $\boxed{100}$  to connect 2&3. Jumpers with two pins will be shown as  $\boxed{100}$  for Short (on ) and  $\boxed{100}$  for Open (off). For manufacturing simplicity may be sharing pins from other groups. Use the diagrams in this manual instead of following the pin layout on the board. Settings with two jumper numbers require that both jumpers be moved together. To connect the pin, simply place a plastic jumper cap over the two pins as illustrated.

# Real Time Clock (RTC) RAM - JBAT1 :

The CMOS RAM is powered by the onboard button cell battery. To clear the RTC data:

(1)Turn off your computer, (2) Move this jumper to "2-3Pin Clear Data", (3) Move the jumper back to "Default", (4) Turn on your computer, (5) Hold down <Delete > during bootup and enter BIOS setup to re-enter user Preferences.

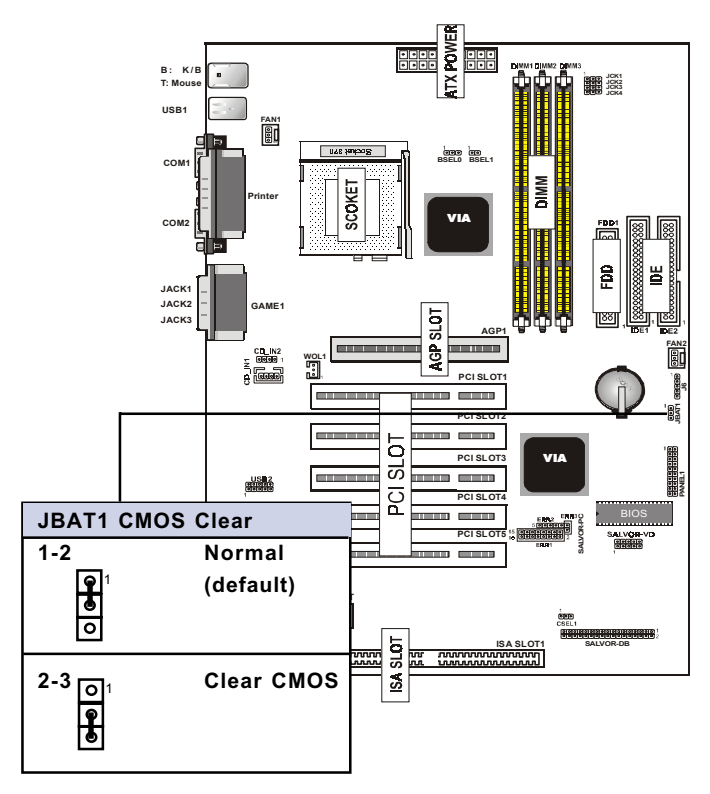

# System Memory (DIMM Module)

This **6VIA90AP** main board supports three 168 pin DIMM of 16 MB, 32 MB, 64 MB, 128 MB, 256MB to form a memory size between 16MB to 256MB.

The DRAM can be either Intel PC133-compliant SDRAMs. Install memory in any or all Banks in Combination:

| Bank       | Memory module                  |
|------------|--------------------------------|
| DIMM 1     | 16MB,32MB,64MB,128MB,256MB     |
| (Bank 0-1) | 168 pin,3.3v SDRAM / EDO RAM   |
| DIMM 2     | 16MB,32MB,64MB,128MB,256MB     |
| (Bank 2-3) | 168 pin 3.3v,SDRAM / EDO RAM   |
| DIMM 3     | 16MB,32MB,64MB,128MB,256MB     |
| (Bank 4-5) | 168 pin 3.3v,SDRAM / EDO RAM   |
|            | Total System Memory(Max 768MB) |

#### Note:

- At the time this user's manual was written, 256MB DIMM's are only available as double-sided registered memory (128Mbit cells).
- The motherboard operates at 133MHz, therefore PC133-compliant modules must be used because of the strict timing issues involved under this speed.

# **DIMM Memory Installation**

Insert the module (s) as shown. Because the number of pins are different on either side of the breaks, the module will only fit in the orientation as shown. SDRAM DIMM modules have different pin contacts on each side and therefore have a higher pin density.

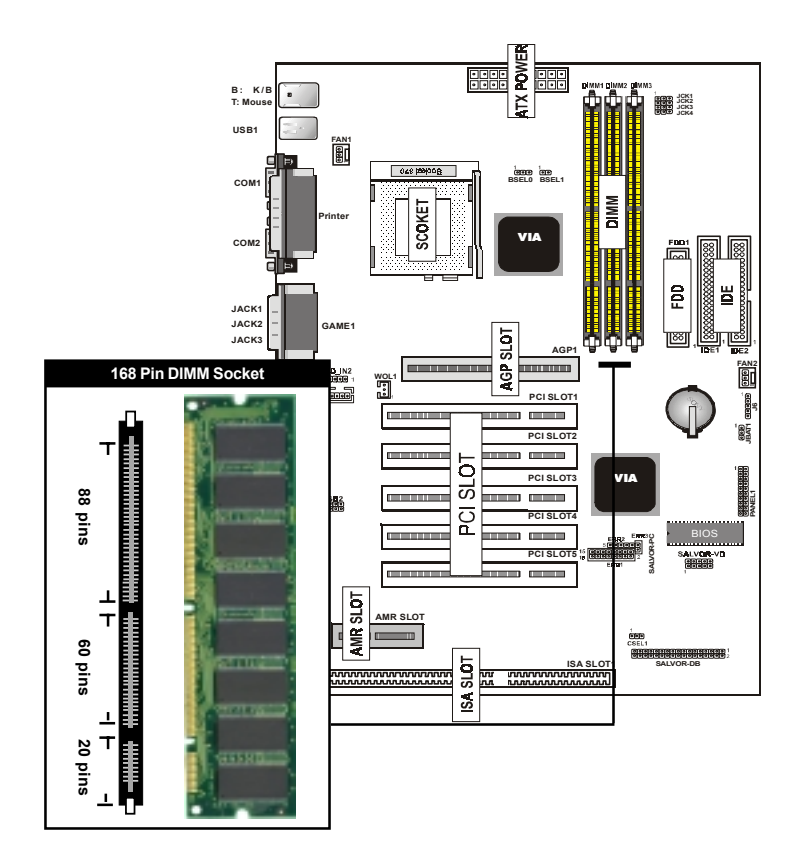

The Dual Inline Memory Module (DIMM) memory module must be 3.3v Extended Data Output (EDO) DRAM or SDRAM. You can identify the type of DIMM module by the illustration below:

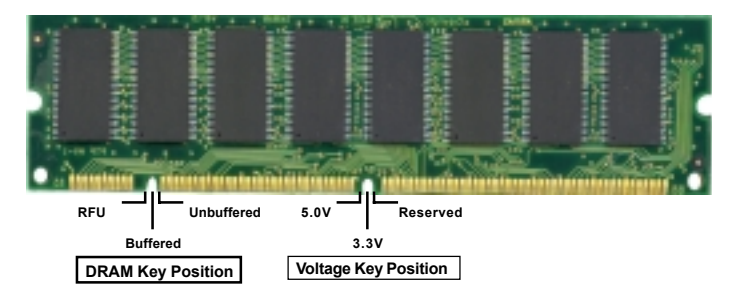

### 168 Pin DRAM DIMM Notch Key Definitions

The notch on the DIMM module will shift between left, center, or right to identify the type and also to prevent the wrong type to be inserted into the DIMM slot on the Mainboard. You must ask your retailer for Specifications before purchasing.

Four clock signals are supported on this mainboard

# **CPU Installation**

The motherboard provides a ZIF socket 370. The CPU that came with the motherboard should have a fan attached to it to prevent overheating . If this is not the case then purchase a fan before you turn on your system.

To install a CPU, first turn off your system and remove its cover. Locate the ZIF socket and open it by first pulling the lever sideways away from the socket then upwards to a 90-degree right angle. Insert the CPU with the correct orientation shown. The notched corner should point towards the end of the lever. Because the CPU has a corner pin for two of the four corners, the CPU will only fit in the orientation as shown.

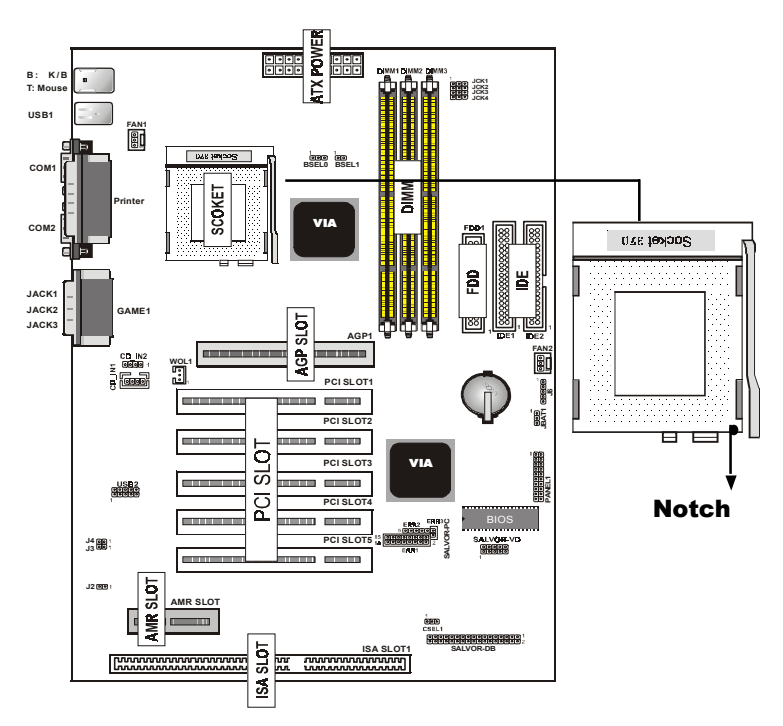

# **CPU Type Selection -BSEL0, BSEL1**

Current PCI bus is limited to 33MHz, socket370 Celeron processors limited to 66MHz, and SDRAM limited to the DIMM type 66/100/133MHz. Other settings are for experienced users only.

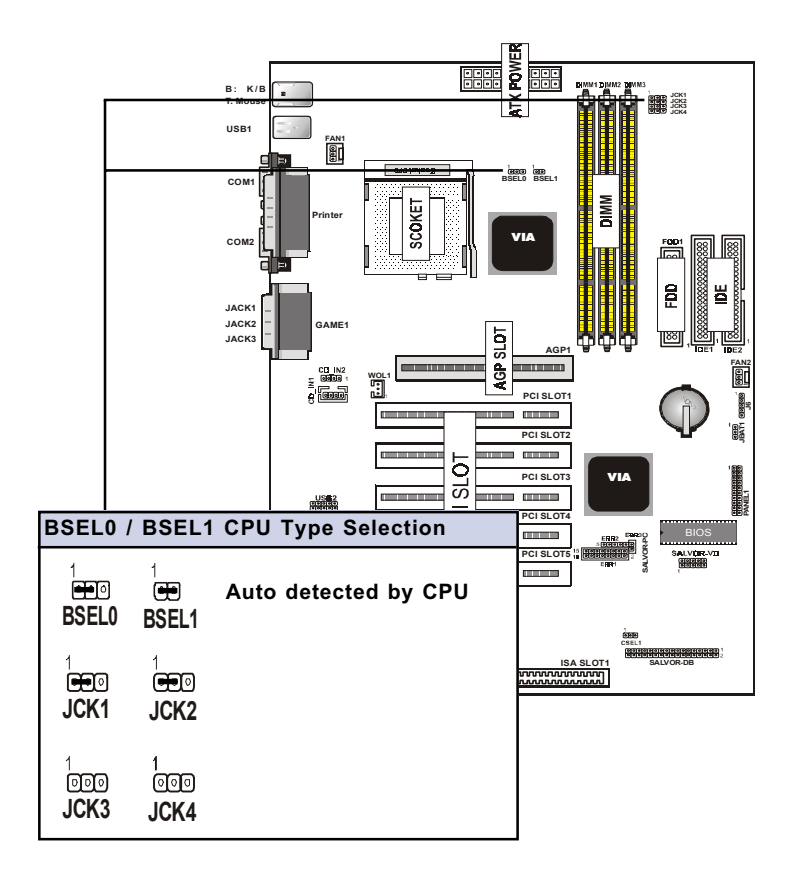

# CPU External (Bus) Frequency Selection -JCK1, JCK2, JCK3, JCK4

The JCK1~4 jumpers are used to set PCI and CPU external bus clock.

# NOTE:

In order to enhance the clock generator, jumpter setting should be changed as follow:

|             | B: K/B<br>T: Mouse<br>USB1 | Printer |      |      |              | MAS<br> |
|-------------|----------------------------|---------|------|------|--------------|---------|
| CPU Freq.   | CLK                        | PCI     | JCK1 | JCK2 | <b>ЈСК</b> З | JCK4    |
| 133MHz      | 132.99                     | 33.25   | 1    | 1    | open         | open    |
| OverClock   | 150                        | 37.5    | 1    | 0    | open         | open    |
| (Test Only) | 140                        | 35      | 0    | 0    | open         | open    |
| 100MHz      | 100.23                     | 33.41   | 1    | 1    | open         | open    |
| OverClock   | 112.01                     | 37.34   | 1    | 0    | open         | open    |
| (Test Only) | 103                        | 34.33   | 0    | 0    | open         | open    |
| 66MHz       | 66.82                      | 33.41   | 1    | 1    | open         | open    |
| OverClock   | 83.31                      | 41.65   | 0    | 1    | open         | open    |
| (Test Only) | 75                         | 37.5    | 1    | 0    | open         | open    |
|             | 80                         | 40      | 0    | 0    | open         | open    |
|             |                            |         |      |      |              |         |

0:2-3 Close

1-2,2-3:Open

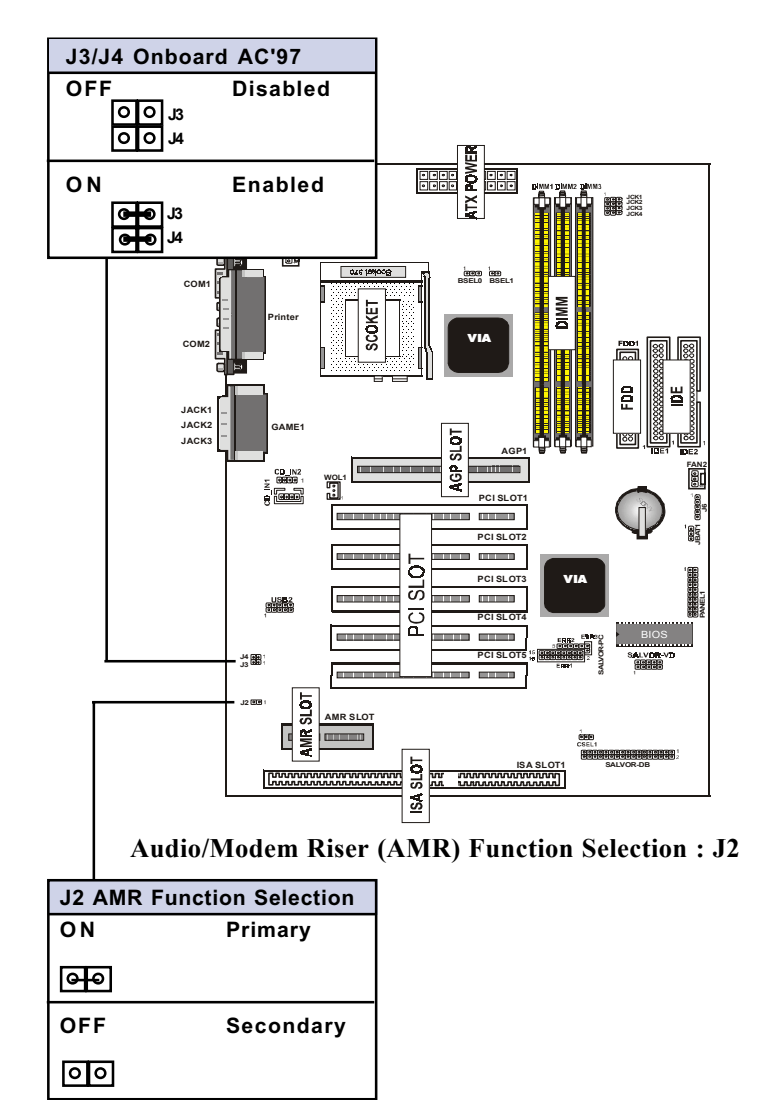

#### **Onboard AC'97 Function Selection : J3, J4**

# **Clearance Requirements**

To maintain proper airflow once the processor is installed on the mainboard, the processor and fan heatsink require certain space clearances. The clearance above the processor must be at least 0.3 inches. The clearance on at least 3 of 4 sides of the processor and fan heatsink must be at least 0.2 inches. All cables (for Floppy drive,Hard drive,CD-ROM,and so on) must be routed clear of the processor and its airspace.

# Fan Exhaust

The processor must be kept cool by using a processor with heatsink and fan attached . The temperature of the air filled with the fan/heatsink cannot exceed 45  $^{\rm o}C(113~^{\rm o}F)$ . The ambient or room temperature must be below 37  $^{\rm o}C$  ( $99~^{\rm o}F)$ .

# **EXTERNAL CONNECTORS**

Both Ribbon cable and Connectors on board are with direction signs to prevent incorrent insertion. The ribbon cables should always be connected with the red stripe on the pin 1 side of the connector.

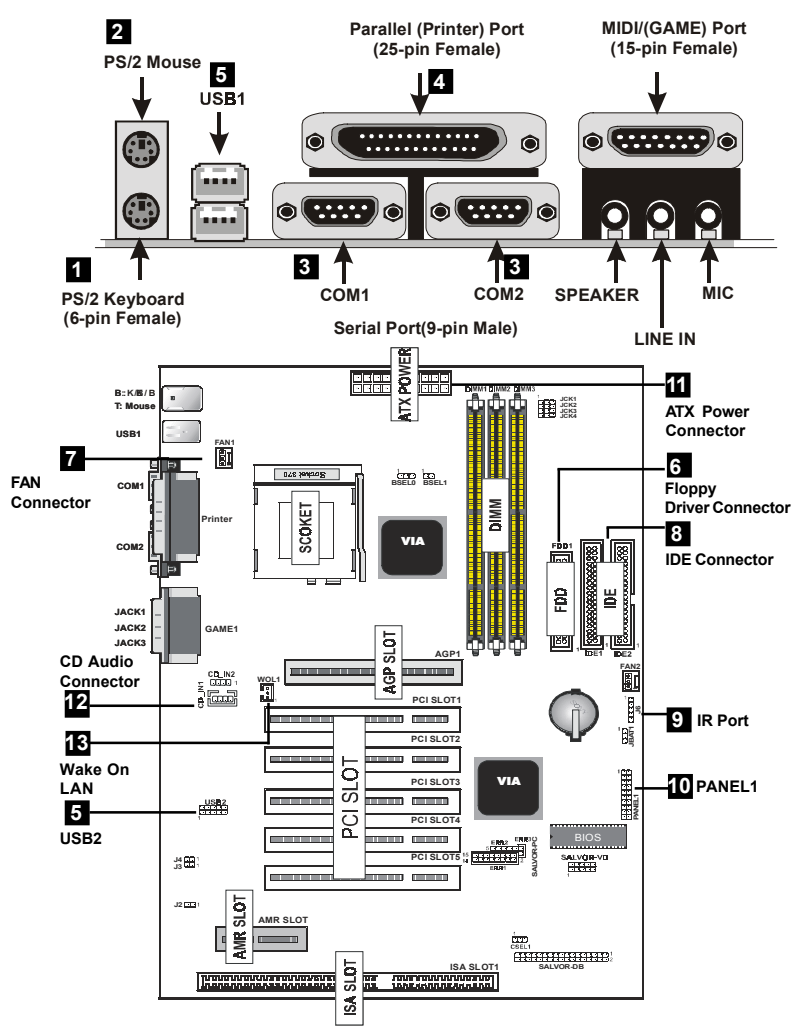

Chapter 3 Installation / 19

#### 1. PS/2 AT Keyboard port

This connection is for a standard keyboard using a PS/2 plug (mini DIN). This connector will not allow standard AT size (large DIN) keyboard plugs. You may use a DIN to mini DIN adapter on standard AT keyboards.

#### 2. PS/2 Mouse port

This system will direct IRQ12 to PS/2 mouse.

# 3. Serial Port COM 1 and COM 2 port

The COM1/2 serial ports can be used for pointing devices or other serial devices. See "Onboard Serial Port" in chipset Feature Setup of the BIOS SOFTWARE.

#### NOTE:

Serial {D-type 9pin (F) } must be connected to the serial port.

## 4. Parallel Printer port

You can enable the parallel port and choose the IRQ through "Onboard Parallel Port" in Chipset. Feature Setup of the BIOS SOFTWARE.

### 5. Universal Serial BUS Ports 1 & 2

Two USB ports are available for connecting USB devices.

### 6. Floppy drive connector

This connector supports the provided floppy drive ribbon cable. After connecting the single end to the board, connect the two plugs on the other end to the floppy drives.

## 7. FAN1, FAN2 CPU Cooling Fan (FAN1,2)

These connectors support cooling fans of 500mAmp (6Watt) or less. Adjust the fans so that the heat sink fins allow airflow to go across the onboard heat sink(s) instead of the expansion slots. Depending on the fan manufacturer, the wiring and plug may be different. The red wire should be positive, while the black should be ground. Connect the fan's plug to the board taking into consideration the polarity of this connector.

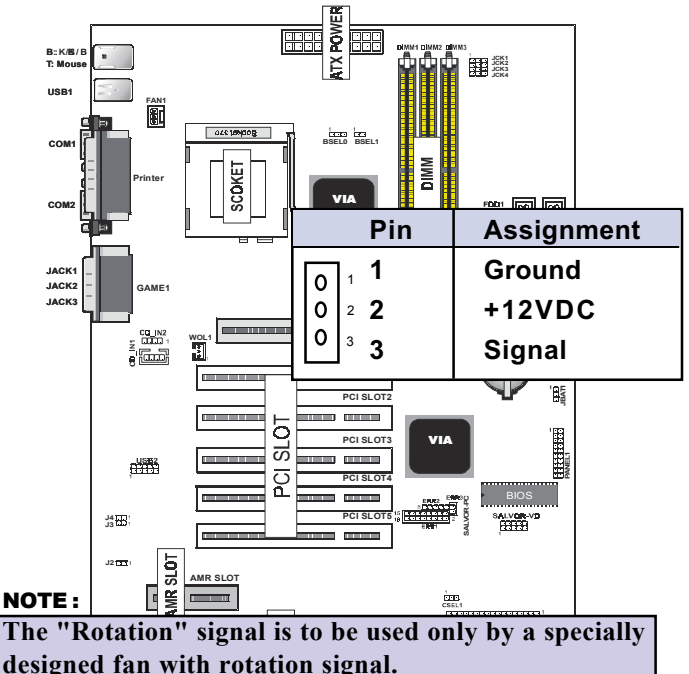

#### WARNING :

The CPU and/or motherboard will overheat if there is no air flowing across the CPU and onboard heatsinks. Damage may occur to the motherboard and/or the CPU fan if these pins are incorrectly used. These are not jumpers, do not place jumper caps over these pins.

# 8. Primary / Secondary IDE connectors (Two 40-pin Block) These connectors support the provided IDE hard disk ribbon cable. After connecting the single end to the board, connect the two plugs at the other end to your hard disk (s) . If you install two hard disks, you must configure the second drive to Slave mode by setting its jumper setting. BIOS now supports SCSI device or IDE CD-ROM boot up (see "HDD Sequence SCSI/ IDE First" & "Boot Sequence" in the BIOS Features Setup of the BIOS SOFTWARE) (Pin 20 is removed to prevent inserting in the wrong orientation when using ribbon cables with pin 20 plugged).

#### Tip :

You may configure two hard disks to be both Masters using one ribbon cable on the primary IDE connector. You may install one operating system on an IDE drive and another on a SCSI drive and select the right one through the BIOS Feature Setup. 9. IrDA / Fast IR-Compliant infrared module connector - J6 This connector supports the optional wireless transmitting and receiving infrared module. This module mounts to a small opening on system cases that support this feature. You must also configure the setting through UART2 Use Infrared" in Chipset Feature Setup to select whether UART2 is directed for use with COM2 or IrDA. Use the five pins as shown on the Back View and connect a ribbon cable from the module to the motherboard according to the pin definitions.

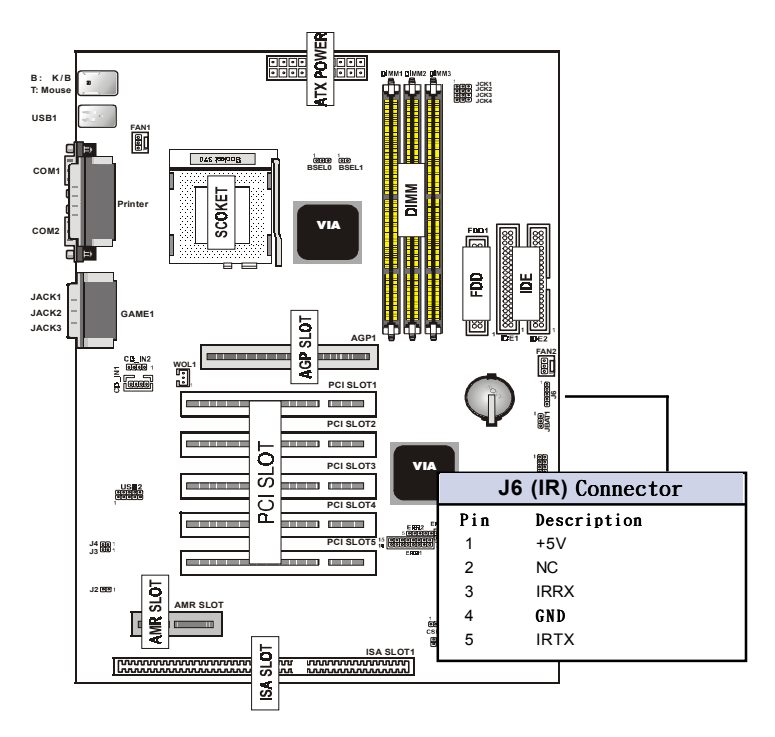

### 10. PANEL1

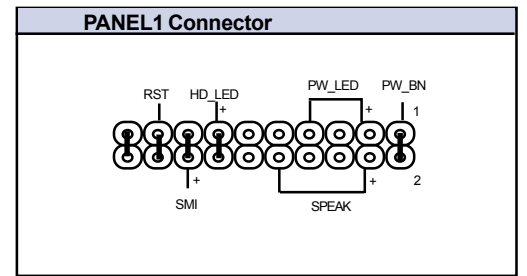

# a. IDE activity LED (HD-LED)

This connector supplies power to the cabinet's IDE activity LED. Read and write activity by devices connected to the Primary or Secondary IDE connectors will cause the LED to light up.

#### b. Power LED Lead (PW\_LED)

The system power LED lights when the system's power is on.

### c. SMI Suspend Switch Lead (SMI)

This allows the user to manually place the system into a suspend mode or "Green" mode where systematic activity will be instantly decreased to save electricity and expand the life of certain components when the system is not in use. This 2-pin connector (see the figure ) connects to the case-mounted suspend switch. If you do not have a switch for the connector, you may apply the "Turbo Switch" since it does not have a function. SMI is activated when it detects a short to open moment. It may require one or two pushes depending on the position of the switch. Wake-up can be controlled by settings in the BIOS but the keyboard will always allow wake-up (the SMI lead cannot wake-up the system). If you want to use this connector, the "Suspend Switch" in the Power Management Setup of the BIOS SOFT-WARE section should be on the default setting of Enable .

# d.Reset Switch Lead (RST)

This 2-pin connector connects to the case-mounted reset switch for rebooting your computer without having to turn off your power switch. This is a preferred method of rebooting in order to prolong the life of the system's power supply.

#### e. Speaker Connector (SPEAKER)

This 4-pin connector connects to the case-mounted speaker.

### f. ATX Power Switch (PW\_BN)

The system power is controlled by a momentary switch connected to this lead. Pushing the button once will switch the system ON. The system power LED lights when the system's power is on.

### 11. ATX Power Supply Connector (20-pin block) - PW1

This connector connects to a ATX power supply. The plug from the power supply will only insert in one direction because of the different hole sizes. Find the proper direction and push down firmly making sure that the pins are aligned.

### **IMPORTANT:**

Make sure that the ATX power supply can take at least 10mAmp load on the 5Volt standby lead (5VSB). You may experience difficulty in powering on your system without this.

| Pin | Description | Pin | Description |
|-----|-------------|-----|-------------|
| 1   | 3.3V        | 2   | 3.3V        |
| 3   | GND         | 4   | 5V          |
| 5   | GND         | 6   | 5V          |
| 7   | GND         | 8   | PW-OK       |
| 9   | 5VSB        | 10  | 12V         |
| 11  | 3.3V        | 12  | -12V        |
| 13  | GND         | 14  | PS-ON       |
| 15  | GND         | 16  | GND         |
| 17  | GND         | 18  | -5V         |
| 19  | 5V          | 20  | 5V          |

## 12. CD Audio Connector- CD\_IN1/CD\_IN2

The 4-pin connectors enable the system to receive the audio output from the CD-ROM.

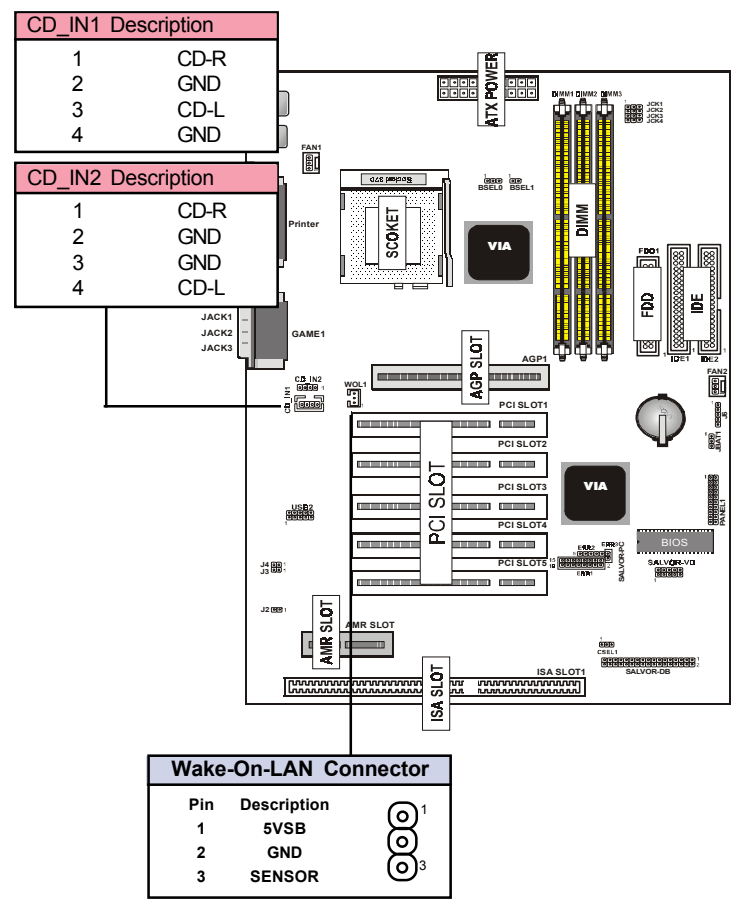

# 13. Wake Up On LAN : WOL1

This connector connects LAN cards and a Wake On LAN output. When the system is in soft-off mode LAN activity will power on the system.

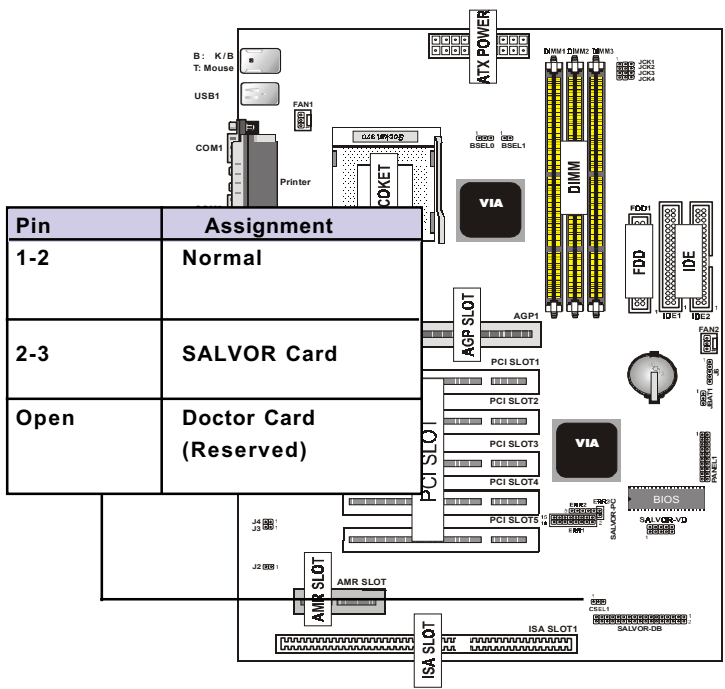

#### 14. BIOS Selet Function - CSEL1

#### 15. SALVOR\_DB:

Support Dual BIOS Card Connector.

# 16. SALVOR\_VD:

Support Voice Debug Card Connector.

# 17. SALVOR\_PC: (ERR1/ERR2)

Support BIOS POST Error Code Card Connector.

# **POST Error Code**

| POST (hex) | Description                             |
|------------|-----------------------------------------|
| CFh        | Test CMOS R/W functionality.            |
| C0h        | Early chipset initialization:           |
|            | -Disable shadow RAM                     |
|            | -Disable L2 cache (socket 7 or below)   |
|            | -Program basic chipset registers        |
| Clh        | Detect memory                           |
|            | -Auto-detection of DRAM size, type and  |
|            | ECC.                                    |
|            | -Auto-detection of L2 cache (socket 7   |
|            | or below)                               |
| C3h        | Expand compressed BIOS code to DRAM     |
| C5h        | Call chipset hook to copy BIOS back     |
|            | to E000 & F000 shadow RAM.              |
| 01h        | Expand the Xgroup codes locating in     |
|            | physical address 1000:0                 |
| 02h        | Reserved                                |
| 03h        | Initial Superio_Early_Init switch.      |
| 04h        | Reserved                                |
| 05h        | 1. Blank out screen                     |
|            | 2. Clear CMOS error flag                |
| 06h        | Reserved                                |
| 07h        | 1. Clear 8042 interface                 |
|            | 2. Initialize 8042 self-test            |
| 08h        | 1. Test special keyboard controller for |
|            | Winbond 977 series Super I/O chips.     |
|            | 2. Enable keyboard interface.           |
|            |                                         |

| Description                               |
|-------------------------------------------|
| Reserved                                  |
| 1.Disable PS/2 mouse interface            |
| (optional).                               |
| 2. Auto detect ports for keyboard & mouse |
| followed by a port & interface swap       |
| (optional).                               |
| 3.Reset keyboard for Winbond 977 series   |
| Super I/O chips.                          |
| Reserved                                  |
| Reserved                                  |
| Reserved                                  |
| Test F000h segment shadow to see          |
| whether it is R/W-able or not. If         |
| test fails, keep beeping the speaker.     |
| Reserved                                  |
| Auto detect flash type to load            |
| appropriate flash R/W codes into the      |
| run time area in F000 for ESCD &          |
| DMI support.                              |
| Reserved                                  |
| Use walking 1's algorithm to check        |
| out interface in CMOS circuitry.          |
| Also set real-time clock power            |
| status, and then check for override.      |
| Reserved                                  |
| Program chipset default values into       |
| chipset. Chipset default values are       |
| MODBINable by OEM customers.              |
|                                           |

| POST (hex) | Description                                     |
|------------|-------------------------------------------------|
| 15h        | Reserved                                        |
| 16h        | Initial onboard clock generator if              |
|            | Early_Init_Onboard_Generator is defined.        |
|            | See also POST 26h.                              |
| 17h        | Reserved                                        |
| 18h        | Detect CPU information including                |
|            | brand, SMI type (Cyrix or Intel) and            |
|            | CPU level (586 or 686).                         |
| 19h        | Reserved                                        |
| 1Ah        | Reserved                                        |
| 1Bh        | Initial interrupts vector table. If no          |
|            | special specified, all H/W interrupts           |
|            | are directed to SPURIOUS_INT_HDLR &             |
|            | S/W interrupts to SPURIOUS_soft_HDLR.           |
| 1Ch        | Reserved                                        |
| 1Dh        | Initial EARLY_PM_INIT switch.                   |
| 1Eh        | Reserved                                        |
| 1Fh        | Load keyboard matrix (notebook platform)        |
| 20h        | Reserved                                        |
| 21h        | HPM initialization (notebook platform)          |
| 22h        | Reserved                                        |
| 23h        | 1.Check validity of RTC value:                  |
|            | e.g. a value of 5Ah is an invalid value for RTC |
|            | minute.                                         |
|            | 2. Load CMOS settings into BIOS stack. If       |
|            | CMOS checksum fails, use default value          |
|            | instead.                                        |

| POST (hex) | Description                                    |
|------------|------------------------------------------------|
| 24h        | Prepare BIOS resource map for PCI & PnP        |
|            | use. If ESCD is valid, take into consideration |
|            | the ESCD's legacy information.                 |
| 25h        | Early PCI Initialization:                      |
|            | -Enumerate PCI bus number.                     |
|            | -Assign memory & I/O resource.                 |
|            | -Search for a valid VGA device & VGA BIOS,     |
|            | and put it into C000:0.                        |
| 26h        | 1.If Early_Init_Onboard_Generator is           |
|            | not defined Onboard clock generator            |
|            | initialization. Disable respective clock       |
|            | resource to empty PCI & DIMM slots.            |
|            | 1.Init onboard PWM                             |
|            | 2.Init onboard H/W monitor devices             |
| 27h        | Initialize INT 09 buffer                       |
| 28h        | Reserved                                       |
| 29h        | 1.Program CPU internal MTRR (P6                |
|            | & PII) for 0-640K memory address.              |
|            | 2. Initialize the APIC for Pentium class CPU.  |
|            | 3. Program early chipset according to CMOS     |
|            | setup. Example: onboard IDE controller.        |
|            | 4.Measure CPU speed.                           |
| 2Ah        | Reserved                                       |
| 2Bh        | Invoke Video BIOS                              |
| 2Ch        | Reserved                                       |

| POST (hex) | Description                                  |
|------------|----------------------------------------------|
| 2Dh        | 1.Initialize double-byte language            |
|            | font (Optional)                              |
|            | 2.Put information on screen display,         |
|            | including Award title, CPU type,             |
|            | CPU speed, full screen logo.                 |
| 2Eh        | Reserved                                     |
| 2Fh        | Reserved                                     |
| 30h        | Reserved                                     |
| 31h        | Reserved                                     |
| 32h        | Reserved                                     |
| 33h        | Reset keyboard if Early_Reset_KB is          |
|            | defined e.g. Winbond 977 series Super        |
|            | I/O chips. See also POST 63h.                |
| 34h        | Reserved                                     |
| 35h        | Test DMA Channel 0                           |
| 36h        | Reserved                                     |
| 37h        | Test DMA Channel 1.                          |
| 38h        | Reserved                                     |
| 39h        | Test DMA page registers.                     |
| 3Ah        | Reserved                                     |
| 3Bh        | Reserved                                     |
| 3Ch        | Test 8254                                    |
| 3Dh        | Reserved                                     |
| 3Eh        | Test 8259 interrupt mask bits for channel 1. |
| 3Fh        | Reserved                                     |
| 40h        | Test 8259 interrupt mask bits for channel 2. |
| 41h        | Reserved                                     |
| 42h        | Reserved                                     |

| POST (hex) | Description                                  |
|------------|----------------------------------------------|
| 43h        | Test 8259 functionality.                     |
| 44h        | Reserved                                     |
| 45h        | Reserved                                     |
| 46h        | Reserved                                     |
| 47h        | Initialize EISA slot                         |
| 48h        | Reserved                                     |
| 49h        | 1.Calculate total memory by testing the      |
|            | last double word of each 64K page.           |
|            | 2.Program write allocation for AMD K5        |
|            | CPU.                                         |
| 4Ah        | Reserved                                     |
| 4Bh        | Reserved                                     |
| 4Ch        | Reserved                                     |
| 4Dh        | Reserved                                     |
| 4Eh        | 1.Program MTRR of M1 CPU                     |
|            | 2.Initialize L2 cache for P6 class CPU       |
|            | & program CPU with proper cacheable          |
|            | range.                                       |
|            | 3. Initialize the APIC for P6 class CPU.     |
|            | 4.On MP platform, adjust the cacheable range |
|            | to smaller one in case the cacheable ranges  |
|            | between each CPU are not identical.          |
| 4Fh        | Reserved                                     |
| 50h        | Initialize USB Keyboard & Mouse.             |
| 51h        | Reserved                                     |
| 52h        | Test all memory (clear all extended memory   |
|            | to 0)                                        |

| POST (hex) | Description                                 |
|------------|---------------------------------------------|
| 53h        | Clear password according to H/W jumper      |
|            | (Optional)                                  |
| 54h        | Reserved                                    |
| 55h        | Display number of processors (multi-        |
|            | processor platform)                         |
| 56h        | Reserved                                    |
| 57h        | 1.Display PnP logo                          |
|            | 2.Early ISA PnP initialization              |
|            | -Assign CSN to every ISA PnP device.        |
| 58h        | Reserved                                    |
| 59h        | Initialize the combined Trend Anti-Virus    |
|            | code.                                       |
| 5Ah        | Reserved                                    |
| 5Bh        | (Optional Feature)                          |
|            | Show message for entering AWDFLASH.         |
|            | EXE from FDD (optional)                     |
| 5Ch        | Reserved                                    |
| 5Dh        | 1.Initialize Init_Onboard_Super_IO          |
|            | 2.Initialize Init_Onbaord_AUDIO.            |
| 5Eh        | Reserved                                    |
| 5Fh        | Reserved                                    |
| 60h        | Okay to enter Setup utility; i.e. not until |
|            | this POST stage can users enter the         |
|            | CMOS setup utility.                         |
| 61h        | Reserved                                    |
| 62h        | Reserved                                    |
| 63h        | Reset keyboard if Early_Reset_KB is         |
|            | not defined.                                |
|            |                                             |
| POST (hex) | Description                                     |  |
|------------|-------------------------------------------------|--|
| 63h        | Reset keyboard if Early_Reset_KB is             |  |
|            | not defined.                                    |  |
| 64h        | Reserved                                        |  |
| 65h        | Initialize PS/2 Mouse                           |  |
| 66h        | Reserved                                        |  |
| 67h        | Prepare memory size information for             |  |
|            | function call: INT 15h ax=E820h                 |  |
| 68h        | Reserved                                        |  |
| 69h        | Turn on L2 cache                                |  |
| 6Ah        | Reserved                                        |  |
| 6Bh        | Program chipset registers according to          |  |
|            | items described in Setup & Auto-                |  |
|            | configuration table.                            |  |
| 6Ch        | Reserved                                        |  |
| 6Dh        | 1.Assign resources to all ISA PnP               |  |
|            | devices.                                        |  |
|            | 2.Auto assign ports to onboard COM              |  |
|            | ports if the corresponding item in Setup        |  |
|            | is set to "AUTO".                               |  |
| 6Eh        | Reserved                                        |  |
| 6Fh        | 1.Initialize floppy controller                  |  |
|            | 2.Set up floppy related fields in 40: hardware. |  |
| 70h        | Reserved                                        |  |
| 71h        | Reserved                                        |  |
| 72h        | Reserved                                        |  |
| 73h        | Reserved                                        |  |
| 74h        | Reserved                                        |  |

| POST (hex) | Description                              |  |
|------------|------------------------------------------|--|
| 75h        | Detect & install all IDE devices:        |  |
|            | HDD, LS120, ZIP, CDROM                   |  |
| 76h        | (Optional Feature)                       |  |
|            | Enter AWDFLASH.EXE if:                   |  |
|            | -AWDFLASH.EXE is found in floppy         |  |
|            | drive.                                   |  |
|            | -ALT+F2 is pressed.                      |  |
| 77h        | Detect serial ports & parallel ports.    |  |
| 78h        | Reserved                                 |  |
| 79h        | Reserved                                 |  |
| 7Ah        | Detect & install co-processor            |  |
| 7Bh        | Reserved                                 |  |
| 7Ch        | Init HDD write protect.                  |  |
| 7Dh        | Reserved                                 |  |
| 7Eh        | Reserved                                 |  |
| 7Fh        | Switch back to text mode if full screen  |  |
|            | logo is supported.                       |  |
|            | -If errors occur, report errors & wait   |  |
|            | for keys.                                |  |
|            | -If no errors occur or F1 key is pressed |  |
|            | to continue:                             |  |
|            | ◆Clear EPA or customization logo.        |  |
| 80h        | Reserved                                 |  |
| 81h        | Reserved                                 |  |
| 82h        | 1.Call chipset power management hook.    |  |
|            | 2.Recover the text font used by EPA      |  |
|            | logo (not for full screen logo)          |  |
|            | 3.If password is set, ask for password.  |  |

| POST (hex) | Description                          |  |
|------------|--------------------------------------|--|
| 83h        | Save all data in stack back to CMOS  |  |
| 84h        | Initialize ISA PnP boot devices      |  |
| 85h        | 1.USB final Initialization           |  |
|            | 2.Switch screen back to text mode    |  |
| 86h        | Reserved                             |  |
| 87h        | NET PC: Build SYSID Structure.       |  |
| 88h        | Reserved                             |  |
| 89h        | 1.Assign IRQs to PCI devices         |  |
|            | 2.Set up ACPI table at top of the    |  |
|            | memory.                              |  |
| 8Ah        | Reserved                             |  |
| 8Bh        | 1.Invoke all ISA adapter ROMs        |  |
|            | 2.Invoke all PCI ROMs (except        |  |
|            | VGA)                                 |  |
| 8Ch        | Reserved                             |  |
| 8Dh        | 1.Enable/Disable Parity Check        |  |
|            | according to CMOS setup              |  |
|            | 2.APM Initialization                 |  |
| 8Eh        | Reserved                             |  |
| 8Fh        | Clear noise of IRQs                  |  |
| 90h        | Reserved                             |  |
| 91h        | Reserved                             |  |
| 92h        | Reserved                             |  |
| 93h        | Read HDD boot sector information for |  |
|            | Trend Anti-Virus code                |  |
|            |                                      |  |

| POST (hex) | Description                            |  |
|------------|----------------------------------------|--|
| 94h        | 1.Enable L2 cache                      |  |
|            | 2.Program Daylight Saving              |  |
|            | 3. Program boot up speed               |  |
|            | 4. Chipset final initialization.       |  |
|            | 5. Power management final              |  |
|            | initialization                         |  |
|            | 6.Clear screen & display summary table |  |
|            | 7. Program K6 write allocation         |  |
|            | 8. Program P6 class write combining    |  |
| 95h        | Update keyboard LED & typematic rate   |  |
| 96h        | 1.Build MP table                       |  |
|            | 2.Build & update ESCD                  |  |
|            | 3.Set CMOS century to 20h or 19h       |  |
|            | 4.Load CMOS time into DOS timer        |  |
|            | tick                                   |  |
|            | 5.Build MSIRQ routing table.           |  |
| FFh        | Boot attempt (INT 19h)                 |  |

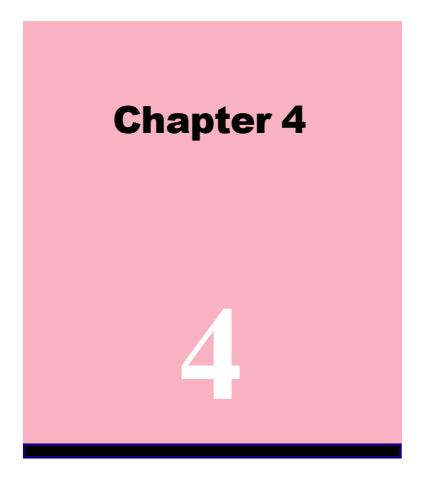

# Award BIOS Setup

# Introduction

This manual covers the Award Setup program built into the ROM BIOS. The Setup program allows the user to modify the basic system configuration. This special information is then stored in battery-backed RAM so that it retains the setup information when the power is turned off.

The Award BIOS installed in your computer system's ROM (Read Only Memory) is a custom version of an industry standard BIOS. The BIOS provides critical low-level support for standard devices such as disk drives and serial and parallel ports.

The rest of this manual is intended to guide you through the process of configuring your system using Setup.

#### **Plug and Play Support**

This AWARD BIOS supports the Plug and Play Version 1.0A specification. ESCD(Extended System Configuration Data)write is supported.

#### **EPA Green PC Support**

These AWARD BIOS supports Version 1.03 of the EPA Green PC specification.

#### **PCI Bus Support**

This AWARD BIOS also supports Version 2.1 of the Intel PCI (Peripheral Component Interconnect)local bus specification.

#### **APM Support**

These AWARD BIOS supports Version 1.1&1.2 of the Advanced Power Management(APM) specification.Power management features are implemented via the System Management Interrupt(SMI). Sleep and Suspend power management modes are supported. Power to the hard disk drives and video monitors can be managed by this AWARD BIOS.

#### **DRAM Support**

SDRAM (Synchronous DRAM) are supported.

#### Support CPU

This AWARD BIOS supports the Intel Celeron/Coppermine PII/PIII Processor.

#### **Using Setup**

In general, you use the arrow keys to highlight items, press <Enter>to select, use the <PgUp>and <PgDn>keys to change entries, press<F1>for help and press <Esc>to quit. The following table provides more detail about how to navigate in the Setup program by using the keyboard.

Note:

(BIOS version 1.0 is for reference only. If there is a change in BIOS version, please use the actual version on the BIOS.)

| Keystroke   | Function                                       |  |
|-------------|------------------------------------------------|--|
| Up arrow    | Move to previous item                          |  |
| Down arrow  | Move to next item                              |  |
| Left arrow  | Move to the item on the left(menu bar)         |  |
| Right arrow | Move to the item on the right(menu bar)        |  |
| Esc         | Main Menu: Quit without saving changes         |  |
|             | Submenus: Exit Current page to the next higher |  |
|             | level menu                                     |  |
| Move Enter  | Move to item you desired                       |  |
| PgUp key    | Increase the numeric value or make changes     |  |
| PgDn key    | Decrease the numeric value or make changes     |  |
| +Key        | Increase the numeric value or make changes     |  |
| -Key        | Decrease the numeric value or make changes     |  |
| Esc Key     | Main menu-Quit without saving changes into     |  |
|             | CMOS                                           |  |
|             | Status Page Setup Menu and option Page Setup   |  |
|             | Menu-Exit Current page and return to Main      |  |
|             | Menu                                           |  |
| F1 Key      | General help on Setup navigation keys.         |  |
| F5 Key      | Load previous values from CMOS                 |  |
| F6 Key      | Load the fail-safe defaults from BIOS default  |  |
|             | table                                          |  |
| F7 Key      | Load the optimized defaults                    |  |
|             | Save all the CMOS changes and exit             |  |

# 2.1 Main Menu

Once you enter AWARD BIOS CMOS Setup Utility, the Main Menu will appear on the screen. The Main Menu allows you to select from several setup function. Use the arrow keys to select among the items and press<Enter> to accept and enter the sub-menu.

"WARNING"

The information about BIOS defaults in the manual (Figure 1,2,3,4,5,6,7,8,9,10,11,12,13,14) is just for reference, please refer to the BIOS installed on the board for updated information.

# ◎ Figure 1. Main Menu

CMOS Setup Utility-Copyright(C) 1984-2000 Award Software

| Standard CMOS Features       | Frequency/Voltage Control |  |
|------------------------------|---------------------------|--|
| Advanced BIOS Features       | Load Fail-Safe Defaults   |  |
| Advanced Chipset Features    | Load Optimized Defaults   |  |
| Integrated Peripherals       | Set Supervisor Password   |  |
| Power Management Setup       | Set User Password         |  |
| PNP/PCI Configuration        | Save & Exit Setup         |  |
| PC Health Status             | Exit Without Saving       |  |
| Esc : Quit F9 : Menu in BIOS | ←→↑↓: Select Item         |  |
| F10 · Save & Exit Setup      |                           |  |
| Time , Date , Hard Disk Type |                           |  |
|                              |                           |  |

#### **Standard CMOS Features**

This setup page includes all the items in the standard compatible BIOS.

#### **Advanced BIOS Features**

This setup page includes all the items of the BIOS special enchanced features.

#### **Advanced Chipset Features**

This setup page includes all the items of the Chipset special enchanced features.

#### **Integrated Peripherals**

This selection page includes all the items of the IDE hard drive and Programmed Input/Output features.

#### **Power Management Setup**

This setup page includes all the items of the power management features.

#### **PnP/PCI** Configuration

This setup page includes the user defined or default IRQ Setting.

#### PC Health Status

This page shows the hardware Monitor information of the system.

#### **Frequency / Voltage Control**

This setup page controls the CPU's clock and frequency ratio.

#### Load Fail-Safe Defaults

Use this menu to load the BIOS default values for the minimal/stable performance for your system to operate.

#### 44 / Chapter 4 BIOS Setup

#### Load Optimized Defaults

These settings are more likely to configure a workable computer when something is wrong. If you cannot boot the computer successfully, select the BIOS Setup options and try to diagnose the problem after the computer boots. These settings do not provide optional performance.

#### Set Supervisor Password

Change, set, or, disable password. It allows you to limit access to the system and Setup, or just to Setup.

#### Set User Password

You can specify both a User and a Supervisor password. When you select either password option, you are prompted for a 1-6 character password. Enter the password and then retype the password when prompted.

#### Save & Exit Setup

Save CMOS value changes to CMOS and exit setup.

#### **Exit Without Saving**

Abandon all CMOS value changes and exit setup.

# 2.2 Standard CMOS Features

This item in the Standard CMOS Setup Menu is divided into 10 categories. Each category includes no, one or more than one setup items. Use the arrow keys to highlight the item and then use the <PgUp> or <PgDn> keys to select the value you want in each item.

#### **©** Figure 2. Standard CMOS Features

CMOS Setup Utility-Copyright(C) 1984-2000 Award Software Standard CMOS Features

| Date(mm:dd:yy)      | Tue,Jun 6 2000                       | Item Help       |
|---------------------|--------------------------------------|-----------------|
| Time (hh:mm:ss)     | 11:26:10                             | Menu Level      |
| IDE Primary Master  | Press Enter 13022MB                  |                 |
| IDE Primary Slave   | Press Enter None<br>Press Enter None | Change the day, |
| IDE Secondary Slave | Press Enter None                     | and century.    |
| Drive A             | 1.44M,3.5 in                         |                 |
| Drive B             | None                                 |                 |
| L                   |                                      |                 |
| Video<br>Holt Op    | EGA/VGA                              |                 |
| Hait Off            | All, But Reyboard                    |                 |
| Base Memory         | 640K                                 |                 |
| Extended Memory     | 391168K                              |                 |
| Total               | 392192K                              |                 |

 $\leftarrow \rightarrow \uparrow \downarrow: Move \quad Enter:Select \quad +/-/PU/PD:Value \quad F10:Save \quad ESC:Exit \\ F1:General \; Help \quad F5:Previous \; Values \quad F6:Fail-Safe \; Defaults$ 

F7:Optimized Defaults

# Main Menu Selections

This table shows the selections that you can make on the Main Menu.

| Item          | Options                | Description                                 |
|---------------|------------------------|---------------------------------------------|
| Date          | Month DD YYYY          | Set the system, date. Note that the         |
|               |                        | 'Day' automatically changes                 |
|               |                        | when you set the data.                      |
| IDE Primary   | Options are in its sub | Press <enter> to enter the sub menu</enter> |
| Master        | menu.                  | of detailed.                                |
| IDE Primary   | Options are in its sub | Press <enter> to enter the sub menu</enter> |
| Slave         | menu.                  | of detailed.                                |
| IDE Secondary | Options are in its sub | Press <enter> to enter the sub menu</enter> |
| Master        | menu.                  | of detailed.                                |
| IDE Secondary | Options are in its sub | Press <enter> to enter the sub menu</enter> |
| Slave         | menu.                  | of detailed.                                |
| Drive A       | None                   | Select the type of floppy disk drive        |
| Drive B       | 360K,5.25in            | installed in your system.                   |
|               | 1.2M,5.25in            |                                             |
|               | 720K,3.5in             |                                             |
|               | 1.44M,3.5in            |                                             |
|               | 2.88M,3.5in            |                                             |
| Video         | EGA/VGA                | Select the default video device.            |
|               | CGA 40                 |                                             |
|               | CGA 80                 |                                             |
|               | MONO                   |                                             |
|               |                        |                                             |

| Item        | Options           | Description                         |
|-------------|-------------------|-------------------------------------|
| Halt On     | All Errors        | Select the situation in which you   |
|             | No Errors         | want the BIOS to stop the POST      |
|             | All, but Keyboard | process and notify.                 |
|             | All, but Diskette |                                     |
|             | All, but Disk/Key |                                     |
| Base Memory | N/A               | Displays the amount of conventional |
|             |                   | memory detected during boot up.     |
| Extended    | N/A               | Displays the amount of conventional |
| Memory      |                   | memory detected during boot up.     |
| Total       | N/A               | Displays the total memory           |
| Memory      |                   | available in the system.            |
|             |                   |                                     |

# CMOS Setup Utility-Copyright(C) 1984-2000 Award Software IDE Primary Master

| IDE HDD Auto-Detection                                | Press Enter                     | Item Help  |
|-------------------------------------------------------|---------------------------------|------------|
| IDE Primary Master<br>Access Mode                     | Auto<br>Auto                    | Menu Level |
| Capacity                                              | 13022MB                         |            |
| Cylinder<br>Head<br>Precomp<br>Landing Zone<br>Sector | 25232<br>16<br>0<br>25231<br>61 |            |

←→1↓: Move Enter:Select +/-/PU/PD:Value F10:Save ESC:Exit F1:General Help F5:Previous Values F6:Fail-Safe Defaults F7:Optimized Defaults

# **2.3 Advanced BIOS Features**

#### **©** Figure 3. Advanced BIOS Features

CMOS Setup Utility-Copyright(C) 1984-2000 Award Software Advanced BIOS Features

| Virus Warning<br>CPU Internal Cache                                                                                                    | Disabled<br>Enabled                                                                                                    | Item Help                                                                                                    |
|----------------------------------------------------------------------------------------------------|----------------------------------------------------------------------------------------------------|----------------------------------------------------------------------------------------------------|
| External Cache                                                                                                    | Enabled                                                                                                    | Menu Level                                                                                                    |
| External Cache<br>CPU L2 Cache ECC Checking<br>Processor Number Feature<br>Quick Power On Self Test<br>First Boot Device<br>Second Boot Device<br>Third Boot Device<br>Boot Other Device<br>Swap Floppy Drive<br>Boot Up Floppy Seek<br>Boot Up NumLock Status<br>Gate A20 Option<br>Typematic Rate (Chars/Sec)<br>Typematic Rate (Chars/Sec)<br>Typematic Rate (Chars/Sec)<br>Typematic Rate (Chars/Sec)<br>Security Option<br>OS Select For DRAM >64MB<br>Video BIOS Shadow<br>C8000-CBFFF<br>CC000-CFFFF<br>D0000-D3FFF | Enabled<br>Enabled<br>Enabled<br>Disabled<br>Floopy<br>HDD-0<br>LS120<br>Enabled<br>Disabled<br>On<br>Fast<br>Disabled<br>6<br>250<br>Setup<br>Non-OS2<br>Enabled<br>Disabled<br>Disabled<br>Disabled<br>Disabled<br>Disabled | Menu Level<br>Allows you to<br>choose the<br>VIRUS warning<br>feature for IDE<br>Hard Disk boot<br>sector protection.<br>If this function<br>is enabled and<br>someone attempts<br>to write data into<br>this area,BIOS<br>will show a<br>warning message<br>on screen and<br>sound an alarm |
| D8000-DBFFF<br>DC000-DFFFF                                                                                                    | Disabled<br>Disabled                                                                                                    |                                                                                                    |

#### Virus Warning

This option allows you to choose the VIRUS Warning feature for IDE Hard Disk boot sector protection. If this function is enabled and someone attempts to write data into this area, BIOS will show a warning message on screen and sound an alarm.

The Choices: Disabled(default), Enabled.

#### **CPU Internal Cache**

These two categories speed up memory access. However, it depends on CPU/chipset design.

| Enabled(default) | Enabled cache.  |
|------------------|-----------------|
| Disabled         | Disabled cache. |

#### **External Cache**

This fields allow you to Enable or Disable the CPU'S"Level 2" secondary cache.Caching allows betterperformance.Enabled(default)DisabledEnabled cache.DisabledDisabled cache.

#### CPU L2 Cache ECC Checking

The item allows you to enable/disable CPU L2 Cache ECC Checking.

The Choices: Enabled(default), Disabled.

#### **Processor Number Feature**

The item will show up when you install the Pentium III processor.

| Enabled(default) | Pentium Processor Number |
|------------------|--------------------------|
|                  | Feature.                 |
|                  |                          |

Disabled

Disabled.

#### **Quick Power On Self Test**

This category speeds up Power on self-Test(POST) afteryou power up the computer. If it is set to Enable, BIOSwill shorten or skip some check items during POST.Enabled(default)DisabledNormal POST.

#### First/Secondary/Third/Boot Other Device

This BIOS attempts to load the operating system from the devices in the sequence selected in these items. **The Choices:** Floppy, LS120, HDD-0, HDD-1, HDD-2, HDD-3, SCSI, CDROM, Enabled, ZIP, LAN, Disabled.

#### **Swap Floppy Drive**

If the system has two floppy drives, you can swap the logical drive name assignments. **The Choices: Disabled**(default), Enabled.

#### **Boot Up Floppy Seek**

Seek disk drives during boot up. Disabled speeds boot-up. **The Choices: Enabled**(default), Disabled.

#### **Boot Up NumLock Status**

| Select power on for Numlock. |                        |  |
|------------------------------|------------------------|--|
| On(default)                  | Numpad is number keys. |  |
| Off                          | Numpad is arrow keys.  |  |

#### Gate A20 Option

Select if chipset or keyboard controller should control Gate A20. Normal A pin in the keyboard

Fast(default)

A pin in the keyboard controller controls Gate A20. Lets chipset control Gate A20.

Enabled this option to adjust

#### Typematic Rate Setting Enabled

**Disabled(default)** the keystroke repeat rate. Disabled.

#### Typematic Rate (Char/Sec)

Range between 6(default) and 30 characters per second. This option controls the speed of repeating keystrokes.

#### **Typematic Delay (Msec)**

This option sets the time interval for displaying the first and the second characters.

The Choices: 250(default), 500, 750, 1000

# **Security Option**

This category allows you to limit access to the system and Setup, or just to Setup.

| System         | The system will not boot and    |
|----------------|---------------------------------|
|                | access to Setup will be defined |
|                | if the correct password is not  |
|                | entered in prompt.              |
| Setup(default) | The system will boot, but       |
|                | access to Setup will be defined |
|                | if the correct password is not  |
|                | entered in prompt.              |
|                |                                 |

#### **OS Select For DRAM >64MB**

Select the operating system that is running with greater than 64MB of RAM on the system.

# The Choices: Non-OS2(default), OS2

#### Video BIOS Shadow

Determines whether video BIOS will be copied to RAM for faster execution.

| Enabled(default)           | Optional ROM is enabled.   |
|----------------------------|----------------------------|
| Disabled                   | Optional ROM is disabled.  |
| C8000-CFFFF Shadow / D0    | 0000-DFFFF Shadow          |
| Determines whether video I | BIOS will be copied to RAM |
| for faster execution.      | -                          |

| Enabled           |
|-------------------|
| Disabled(default) |

Optional ROM is Shadowed. Optional ROM is not Shadowed.

**Note:** For C8000-DFFFF option-ROM on PCI BIOS, BIOS will automatically enable the shadow RAM. User does not have to select the item.

# 2.4 Advanced Chipset Features

This section allows you to configure the system based on the specific features of the installed chipset. This chipset manages bus speeds and access to system memory resources, such as DRAM and external cache. It also coordinates communications of the PCI bus. It must be stated that these items should never need to be altered. The default settings have been chosen because they provide the best operating conditions for your system. The only time you might consider making any changes would be if you discovered that data was being lost while using your system.

#### **©** Figure 4. Advanced Chipset Features

CMOS Setup Utility-Copyright(C) 1984-2000 Award Software Advanced Chipset Features

| DRAM Timary By SPD      | Enabled  | Item Help  |
|-------------------------|----------|------------|
| DRAM Clock              | Host CLK |            |
| SDRAM Cycle Length      | 3        |            |
| Bank Interleave         | Disabled |            |
| Memory Hole             | Disabled | Menu Level |
| P2C/C2P Concurrency     | Enabled  |            |
| Fast R-W Turn Around    | Disabled |            |
| System BIOS Cacheable   | Disabled |            |
| Video RAM Cacheable     | Disabled |            |
| Frame Buffer Size       | 8 M      |            |
| AGP Aperture Size       | 64M      |            |
| AGP-4X Mode             | Enabled  |            |
| AGP Driving Control     | Auto     |            |
| AGP Driving Value       | DA       |            |
| On Chip USB             | Enabled  |            |
| USB Keyboard            | Disabled |            |
| USB Mouse Support       | Disabled |            |
| On Chip Sound           | Auto     |            |
| On Chip Modem           | Auto     |            |
| CPU to PCI Write Buffer | Enabled  |            |
| PCI Dynamic Bursting    | Enabled  |            |
| PCI Master 0 WS Write   | Enabled  |            |
| PCI Delay Transaction   | Disabled |            |
| PCI #2 Access #1 Retry  | Enabled  |            |
| AGP Master 1WS Write    | Disabled |            |
| AGP Master 1WS Read     | Disabled |            |
|                         |          |            |

←→↑↓: Move Enter:Select +/-/PU/PD:Value F10:Save ESC:Exit

F1:General Help F5:Previous Values F6:Fail-Safe Defaults

F7:Optimized Defaults

#### **DRAM Timary by SPD**

The Choices: Enabled(default), Disabled.

# **DRAM Clock**

This item determines DRAM Clock following the CPU host clock.

**The Choices: Host CLK**(default), Host CLK+33M, Host CLK-33M.

# SDRAM Cycle Length

When synchronous DRAM is installed, the number of clock cycle of CAS latency depends on the DRAM timing. Do not reset this field from the default value specified by the system designer.

The Choices: 3(default), 2, Auto.

# **Memory Hole**

In order to improve performace, certain space in memory can be reserved for ISA cards. This memory must be mapped into the memory's space below 16MB. **The Choices: Diasbled**(default), Enabled.

#### P2C/C2P Concurrency

The item allows you to enable/disable the PCI to CPU to PCI concurrency.

The Choices: Enabled(default), Disabled.

#### System BIOS Cacheable

When enabled, the access to the system BIOS ROM address at F0000H-FFFFFFH is cached. **The Choices: Diasbled**(default), Enabled.

#### Video RAM Cacheable

When enabled, the access to the system VGA RAM address is cached. The Choices: Diasbled(default), Enabled.

#### Fast R-W Turn Around

The item controls the DRAM timing. It allows you to enable/disable the fast read/write turn around. **The Choices: Disabled**(default), Enabled.

#### Frame Buffer Size

This option allows you to select the memory size allocated to onboard VGA.

The Choices: 8M(default), 2M/4M/16M/32M/NA.

#### **AGP** Aperture Size

Select the size of the Accelerated Graphic Port(AGP) aperture. The aperture is a portion of the PCI memory address range dedicated for graphics memory address space. Host cycle that hit the aperture range are forwarded to the AGP without any translation.

**The Choices: 64MB**(default), 32M, 16M, 8M, 4M, 128M.

#### AGP-4X Mode

The item allows you to enable/disable the AGP-4X Mode. **The Choices: Enabled**(default), Disabled.

#### **AGP Driving Control**

By choosing "Auto" the system BIOS will the AGP output Buffer Drive strength that were defined by AGP Card. By choosing "Manual", it allows user to set AGP output Buffer Drive strength by manual.

The Choices: Auto(default), Manual.

#### **AGP Driving Value**

This item allows you to adjust the AGP driving force. **The Choices:** Min=0000~Max=00FF.

#### **Onchip USB**

This should be enabled if your system has a USB installed on the system board and you whish to use it. Even when so equipped, if you add a higher performance controller, you will need to disable this feature.

The Choices: Enabled(default), Disabled.

#### **USB Keyboard Support**

Select Enabled if your system contains a Universal Serial Bus(USB) controller and you have a USB keyboard. **The Choices: Disabled**(default), Enabled.

#### **USB Mouse Support**

Select Enabled if your system contains a Universal Serial Bus(USB) controller and you have a USB mouse. **The Choices: Disabled**(default), Enabled.

#### **Onchip Sound**

The default setting of this item utilizes an onboard sound chip for audio output. There is no need to buy and insert a sound card. If a sound card is installed, disable this item. **The Choices: Auto**(default), Disabled

#### **Onchip Modem**

The item allows you to control the onboard MC97 Modem controller. **The Choices: Auto**(default), Disabled.

#### AGP Master 1WS Write

When Enabled, write data to the AGP (Accelerated Graphic Port) that will be executed with one wait states. **The Choices: Disabled**(default), Enabled.

#### AGP Master 1WS Read

When Enabled, read data to the AGP (Accelerated Graphic Port) that will be executed with one wait states. **The Choices: Disabled**(default), Enabled.

#### 56 / Chapter 4 BIOS Setup

#### **CPU to PCI Write Buffer**

When this field is Enabled, write from the CPU to the PCI bus are buffered, to compensate for the speed differences between the CPU and the PCI bus. When Disabled, the are not buffered and the CPU must wait until the write is complete before starting another write cycle. The Choices: Enabled(default), Disabled.

#### **PCI Dynamic Bursting**

The Choices: Enabled(default), Disabled.

#### **PCI Delay Transaction**

The Choices: Disabled(default), Enabled.

#### PCI #2 Access #1

The Choices: Enabled(default), Disabled.

#### PCI Master 0 WS Write

When this field is Enabled, write to the PCI bus are executed with zero wait states.

The Choices: Enabled(default), Disabled.

# **2.5 Integrated Peripherals**

# **©** Figure 5. Integrated Peripherals

CMOS Setup Utility-Copyright(C) 1984-2000 Award Software Integrated Peripherals

| On-Chip IDE Channel 0  | Enabled  | Item Help  |
|------------------------|----------|------------|
| On-Chip IDE Channel 1  | Enabled  |            |
| Primary Master PIO     | Auto     | Menu Level |
| Primary Slave PIO      | Auto     |            |
| Secondary Master PIO   | Auto     |            |
| Secondary Slave PIO    | Auto     |            |
| Primary Master UDMA    | Auto     |            |
| Primary Slave UDMA     | Auto     |            |
| Secondary Master UDMA  | Auto     |            |
| Secondary Slave UDMA   | Auto     |            |
| Init Display First     | PCI Solt |            |
| IDE HDD Block Mode     | Enabled  |            |
| Onboard FDC Controller | Enabled  |            |
| Onboard Serial Port 1  | Auto     |            |
| Onboard Serial Port 2  | Auto     |            |
| UART 2 Mode            | Standard |            |
| IR Function Duplex     | Half     |            |
| RxD,TxD Active         | No,Yes   |            |
| Onboard Parallel Port  | 378/IRQ7 |            |
| Parallel Onboard Mode  | Normal   |            |
| ECP Mode Use DMA       | 3        |            |
| EPP Mode Type          | EPP1.9   |            |
| Onboard Legacy Audio   | Enabled  |            |
| Sound Blaster          | Disabled |            |
| SB I/O Base Address    | 220H     |            |
| SB IRQ Select          | IRQ 5    |            |
| SB DMA Select          | DMA1     |            |
| MPU - 401              | Disabled |            |
| MPU - 401 I/O Address  | 330-333H |            |
| Game Port (200-270H)   | Enabled  |            |
|                        |          |            |
|                        |          |            |

F7:Optimized Defaults

| On-Chip IDE Channel 0<br>Enabled(default)<br>Disabled      | Enabled onboard 1st channel<br>IDE port.<br>Disabled onboard 1st channel<br>IDE port.                                               |
|------------------------------------------------------------|----------------------------------------------------------------------------------------------------|
| On-Chip IDE Channel 1<br>Enabled(default)<br>Disabled      | Enabled onboard 2nd channel<br>IDE port.<br>Disabled onboard 2nd channel<br>IDE port.                                               |
| Primary Master PIO(for onboa<br>Auto(default)<br>Mode 0~4  | rd IDE 1st channel)<br>BIOS will automatically detect<br>the IDE HDD Accessing mode.<br>Manually set the IDE<br>Accessing mode.     |
| Primary Slave PIO(for onboard<br>Auto(default)<br>Mode 0~4 | <b>IDE 2nd channel)</b><br>BIOS will automatically detect<br>the IDE HDD Accessing mode.<br>Manually set the IDE<br>Accessing mode. |
| Secondary Master PIO(for onbo<br>Auto(default)<br>Mode 0~4 | bard IDE 1st channel)<br>BIOS will automatically detect<br>the IDE HDD Accessing mode.<br>Manually set the IDE<br>Accessing mode.   |
| Secondary Slave PIO(for onboa<br>Auto(default)<br>Mode 0~4 | rd IDE 2nd channel)<br>BIOS will automatically detect<br>the IDE HDD Accessing mode.<br>Manually set the IDE<br>Accessing mode.     |

Primary Master UDMA Auto(default)

Disabled

Primary Slave UDMA Auto(default)

Disabled

Secondary Master UDMA Auto(default)

Disabled

Secondary Slave UDMA Auto(default)

Disabled

USB Controller Enabled(default) Disabled

USB Keyboard Support Enabled(default) Disabled

Init Display First PCI Slot(default)

**Onboard AGP** 

BIOS will automatically detect the IDE HDD Accessing mode. Disabled.

BIOS will automatically detect the IDE HDD Accessing mode. Disabled.

BIOS will automatically detect the IDE HDD Accessing mode. Disabled.

BIOS will automatically detect the IDE HDD Accessing mode. Disabled.

Enabled. Disabled.

Enabled. Disabled.

Set Init Display First to PCI Slot. Set Init Display First to onboard AGP.

| IDE HDD Block Mode |
|--------------------|
| Enabled(default)   |
| Disabled           |

Enabled. Disabled.

| Onboard FDC Controller |          |
|------------------------|----------|
| Enabled(default)       | Enabled. |
| Disabled               | Disabled |

#### **Onboard Serial Port1/Port2**

Select an address and corresponding interrupt for the first and second serial ports.

**The Choices: Auto(default)**, (3F8/IRQ4), (2F8/IRQ3), (3E8/IRQ4), (2E8/IRQ3).

#### UART 2 Mode

This item allows you to select which Infra Red(IR) function of the onboard I/O chip you wish to use. **The Choices: Standard** (default), SCR, ASKIR.

#### **IR Function Duplex**

This item allows you to select which Infra Red(IR) function of the onboard I/O chip you wish to use. **The Choices: Half** (default), Full.

#### **Parallel Onboard Mode**

| Normal(default) |                                 |
|-----------------|---------------------------------|
| SPP             | Using Parallel port as Standard |
|                 | Parallel Port.                  |
| EPP             | Using Parallel port as En-      |
|                 | hanced Parallel Port.           |
| ECP             | Using Parallel port as Ex-      |
|                 | tended Capabilites Port.        |
| ECP+EPP         | Using Parallel port as          |
|                 | ECP+EPP mode.                   |

#### **Onboard Parallel Port**

This item allows you to select the I/O address with which to access the onboard parallel port controller. **The Choices: 378/IRQ7** (default), **Disabled, 278/IRQ5, 3BC/IRQ7.** 

#### **Onboard Legacy Audio**

The Choices: Enabled(default), Disabled.

#### **Sound Blaster**

The Choices: Disabled(default), Enabled.

#### MPU -401

The Choices: Disabled(default), Enabled.

#### MPU -401 I/O Address(330-333H)

Change the SoundBlaster Pro MPU-401 I/O address.

#### **Game Port (200-270H)**

Change the joystick connection address. **The Choices: Enabled**(default), Disabled.

# 2.6 Power Management Setup

The Power Management Setup allows you to configure your system to most effectively save energy while operating in a manner consistent with your own style of computer use.

#### **©** Figure 6. Power Management Setup

CMOS Setup Utility-Copyright(C) 1984-2000 Award Software Power Management Setup

| ACPI Function                                                                  | Enabled                                           | Item Help  |
|--------------------------------------------------------------------------------|---------------------------------------------------|------------|
| Power Management<br>ACPI Suspend Type<br>PM Control by APM<br>Video Off Ontion | Press Enter<br>S1(POS)<br>Yes<br>Suspend->Off     | Menu Level |
| Video Off Method<br>Modem Use IRQ<br>Soft-Off by PWRBTN<br>Wake Up Events      | V/H SYNC+Blank<br>3<br>Instant-Off<br>Press Enter |            |
|                                                                                |                                                   |            |

←→1↓: Move Enter:Select +/-/PU/PD:Value F10:Save ESC:Exit F1:General Help F5:Previous Values F6:Fail-Safe Defaults F7:Optimized Defaults

# CMOS Setup Utility-Copyright(C) 1984-2000 Award Software

#### Power Management

| HDD Power Down Disabled<br>Doze Mode Disabled Menu Level<br>Suspend Mode Disabled | Power Management                            | User Define                      | Item Help  |
|-----------------------------------------------------------------------------------|---------------------------------------------|----------------------------------|------------|
|                                                                                   | HDD Power Down<br>Doze Mode<br>Suspend Mode | Disabled<br>Disabled<br>Disabled | Menu Level |

F7:Optimized Defaults

#### **ACPI Function**

This item displays the status of the Advanced Configuration and Power Management (ACPI).

#### **Power Management**

This category allows you to select the type (or degree) of power saving and is directly related to the following modes.

1.HDD Power Down.

2.Doze Mode.

3.Suspend Mode.

If you highlight the "Press Enter" next to the "Power Management" label and then press the enter key, it will take you to a submenu with the following options:

#### **Power Management**

This option allows you to set each mode individually. When not disabled, each of the ranges are from 1 min. to 1 hr. except for HDD Power Down which ranges from 1 min. to 15 min. and disable.

**The Choices: User Define** (default), Min Saving, Max Saving.

#### **HDD** Power Down

By default, this is "Disabled", meaning that no matter the mode of the rest of the system, the hard drive will remain ready. Otherwise, you have a range of choices from 1 to 15 minutes or Suspend. This means that you can select to have your hard disk drive be turned off after a selected number of minutes or when the rest or the system goes into a suspend mode.

#### Disabled(default).

#### **Doze Mode/Suspend Mode**

The **Doze Mode**, and **Suspend Mode** set the Period of time after each of these modes activates. At Max Saving, these modes activate sequentially (in the given order) after one minute; at Min Saving after one hour.

#### **ACPI Suspend Type**

The item allows you to select the suspend type under ACPIoperating system.S1(POS)(default)S3(STR)Power on Suspend.S3(STR)Suspend to RAM.

| PM Control by APM |                               |
|-------------------|-------------------------------|
| No                | System BIOS will ignore APM   |
|                   | when Power Management is      |
|                   | on.                           |
| Yes(default)      | System BIOS will wait for     |
|                   | APM'S prompt before it enters |
|                   | any PM mode.                  |

#### **Video Off Option**

This field determines when to activate the video off feature for monitor power management.

#### Video Off Method

This determines the manner in which the monitor is blanked.

| V/H SYNC+Blank<br>(default) | This selection will cause the system to turn off the vertical and horizontal synchronization |
|-----------------------------|----------------------------------------------------------------------------------------------|
|                             | ports and write blanks to the video buffer.                                                  |
| Blank Screen                | This option only writes blanks                                                               |
|                             | to the video buffer.                                                                         |
| DPMS Support                | Initial display power                                                                        |
|                             | management signaling.                                                                        |

#### Modem Use IRQ

This determines the IRQ, which can be applied in Modem use. 3(default) 4/5/7/9/10/11/NA

#### Soft-Off by PWRBTN

Pressing the power button for more than 4 seconds forces the system to enter the Soft-Off state when the system has "hung".

The Choices: Instant-Off(default), Delay 4 Sec.

#### Wake Up Events

If you highlight "Press Enter" next to the "Wake Up Events" label and then press the enter key, it will take you to a submenu with the following options:

#### VGA

When set to On, any event occurring at a VGA port will awaken a system which has been powered down.

# LPT & COM

When set to On, any event occurring at a COM(serial) / LPT(printer) port will awaken a system which has been powered down.

#### HDD & FDD

When set to On(default), any event occurring at a hard or floppy drive will awaken a system which has been powered down.

#### **PCI Master**

When set to On, any event occurring at a PCI port will awaken a system which has been powered down.

#### **Modem Ring Resume**

To use this function, you need a LAN add-on card which supports power on function. It should also support the wake-up on LAN jump. **The Choices: Disabled**(default). **RTC Alarm Resume** 

# When "Enabled", you can set the date and time at which the RTC (real-time clock) alarm awakens the system from Suspend mode.

#### **Primary INTR**

When set to On(default), any event occurring at Primary INTR will awaken a system which has been powered down.

The following is a list of IRQ, Interrupt ReQuests, which can be exempted much as the COM ports and LPT ports above can. When an I/O device wants to gain the attention of the operating system, it signals this by causing an IRQ to occur. When the operating system is ready to respond to the request, it interrupts itself and performs the service. As above, the choices are On and Off. Off is the default. When set On, activity will neither prevent the system from going into a power management mode nor awaken it.

| IRQ3  | (COM1)        |
|-------|---------------|
| IRQ4  | (COM2)        |
| IRQ5  | (LPT2)        |
| IRQ6  | (Floppy Disk) |
| IRQ7  | (LPT1)        |
| IRQ8  | (RTC Alarm)   |
| IRQ9  | (IRQ2 Redir)  |
| IRQ10 | (Reserved)    |
| IRQ11 | (Reserved)    |
| IRQ12 | (PS/2 Mouse)  |
| IRQ13 | (Coprocessor) |
| IRQ14 | (Hard Disk)   |
| IRQ15 | (Reserved)    |

# CMOS Setup Utility-Copyright(C) 1984-2000 Award Software Wake Up Events

| VGA                                                                                                | OFF                                          | Item Help  |
|----------------------------------------------------------------------------------------------------|----------------------------------------------|------------|
| LPT & COM<br>HDD & FDD<br>PCI Master<br>Wake Up On LAN/Ring<br>RTC Alarm Resume<br>Date (of Month) | LPT/COM<br>ON<br>OFF<br>Disabled<br>Disabled | Menu Level |
| Resume Time (hh:mm:ss)<br>Primary INTR<br>IRQs Activity Monitoring                                 | 0 0 0<br>ON<br>Press Enter                   |            |

←→↑↓: Move Enter:Select +/-/PU/PD:Value F10:Save ESC:Exit F1:General Help F5:Previous Values F6:Fail-Safe Defaults

F7:Optimized Defaults

# CMOS Setup Utility-Copyright(C) 1984-2000 Award Software IRQ Activity Monitoring

| IRQ 3 (COM2)                 | Enabled            | Item Help  |
|------------------------------|--------------------|------------|
| IRQ 4 (COM1)<br>IRQ 5 (LPT2) | Enabled<br>Enabled | Menu Level |
| IRQ 6 (Flppy Disk)           | Enabled            |            |
| IRQ 7 (LPT1)                 | Enabled            |            |
| IRQ 8 (RTC Alarm)            | Enabled            |            |
| IRQ 10 (Reserved)            | Enabled            |            |
| IRQ 11 (Reserved)            | Enabled            |            |
| IRQ 12 (PS2/Mouse)           | Enabled            |            |
| IRQ 13 (Coprocessor)         | Enabled            |            |
| IRQ 14 (Hard Disk)           | Enabled            |            |
| IRQ 15 (Reserved)            | Enabled            |            |

 $\leftarrow \rightarrow \uparrow \downarrow: Move Enter:Select +/-/PU/PD:Value F10:Save ESC:Exit F1:General Help F5:Previous Values F6:Fail-Safe Defaults$ 

F7:Optimized Defaults

# 2.7 PnP/PCI Configurations

This section describes configuring the PCI bus system. PCI or Personal Computer Interconnect, is a system which allows I/O devices to operate at speeds nearing the speed of the CPU itself when communicating with its own special components. This section covers some very technical items and it is strongly recommended that only experienced uses make any changes to the default settings.

#### **©** Figure 7. PnP/PCI Configurations

CMOS Setup Utility-Copyright(C) 1984-2000 Award Software PnP/PCI Configurations

| PNP OS Installed<br>Reset Configuration Data                      | No<br>Disabled                           | Item Help<br>Menu Level                                                |
|-------------------------------------------------------------------|------------------------------------------|------------------------------------------------------------------------|
| Resources Controlled By<br>IRQ Resources<br>DMA Resources         | Auto(ESCD)<br>Press Enter<br>Press Enter | Select Yes if<br>you are using a<br>Plug and Play<br>capable           |
| PCI/VGA Palette Snoop<br>Assign IRQ For VGA<br>Assign IRQ For USB | Disabled<br>Enabled<br>Enabled           | select No if you<br>need the BIOS<br>to configure non-<br>boot devices |

 $\leftarrow \rightarrow \uparrow \downarrow$ : Move Enter:Select +/-/PU/PD:Value F10:Save ESC:Exit F1:General Help F5:Previous Values F6:Fail-Safe Defaults F7:Optimized Defaults

#### **PNP OS Installed**

When set to YES, BIOS will only initialize the PnP cards used for booting (VGA, IDE, SCSI). The rest of the cards will be initialized by the PnP operating system like Windows 95. When set to No, BIOS will initialize all the PnP cards. Therefore for non-PnP operating systems (DOS, Netware), this option must be set to No.

#### **Reset Configuration Data**

The system BIOS supports the PnP feature so the system needs to record which resource is assigned and proceeds resources from conflict. Every peripheral device has a node, which is called ESCD. This node records which resources are assigned to it. The system needs to record and update ESCD to the memory locations. These locations (4K) are reserved at the system BIOS. If Disabled (Default)is chosen, the system's ESCD will update only when the new configuration varies from the last one. If Enabled is chosen, the system is forced to update ESCDs and then is automatically set to the "Disabled" mode.

| IRQ3  | assigned to:PCI/ISA PnP |
|-------|-------------------------|
| IRQ4  | assigned to:PCI/ISA PnP |
| IRQ5  | assigned to:PCI/ISA PnP |
| IRQ6  | assigned to:PCI/ISA PnP |
| IRQ7  | assigned to:PCI/ISA PnP |
| IRQ8  | assigned to:PCI/ISA PnP |
| IRQ9  | assigned to:PCI/ISA PnP |
| IRQ10 | assigned to:PCI/ISA PnP |
| IRQ11 | assigned to:PCI/ISA PnP |
| IRQ12 | assigned to:PCI/ISA PnP |
| IRQ13 | assigned to:PCI/ISA PnP |
| IRQ14 | assigned to:PCI/ISA PnP |
| IRQ15 | assigned to:PCI/ISA PnP |
| DMA-0 | assigned to:PCI/ISA PnP |
| DMA-1 | assigned to:PCI/ISA PnP |
| DMA-2 | assigned to:PCI/ISA PnP |
| DMA-3 | assigned to:PCI/ISA PnP |
| DMA-4 | assigned to:PCI/ISA PnP |
| DMA-5 | assigned to:PCI/ISA PnP |
| DMA-6 | assigned to:PCI/ISA PnP |
| DMA-7 | assigned to:PCI/ISA PnP |
|       |                         |
The above settings will be shown on the screen only if "Manual" is chosen for the resources controlled by function.

Legacy is the term which signifies that a resource is assigned to the ISA Bus and provides for non-PnP ISA add-on cards. PCI/ISA PnP signifies that a resource is assigned to the PCI Bus or provides for ISA PnP add-on cards and peripherals.

### **Resources Controlled By**

By Choosing "Auto" (default), the system BIOS will detect the system resources and automatically assign the relative IRQ and DMA channel for each peripheral. By Choosing "Manual" the user will need to assign IRQ & DMA for add-on cards. Be sure that there are no IRQ/DMA and I/O port conflicts.

#### **IRQ** Resources

When resources are controlled manually, assign each system interrupt a type, depending on the type of device using the interrupt.

## **DMA Resources**

When resources are controlled manually, assign each DMA channel a type, depending on the type of device using the DMA channel.

### PCI / VGA Palette Snoop

Choose Disabled or Enabled. Some graphic controllers which are not VGA compatible take the output from a VGA controller and map it to their display as a way to provide boot information and VGA compatibility.

However, the color information coming from the VGA controller is drawn from the palette table inside the VGA controller to generate the proper colors, and the graphic controller needs to know what is in the palette of the VGA controller. To do this, the non-VGA graphic controller watches for the write access to the VGA palette and registers the snoop data. In PCI based systems, the Write Access to the palette will not show up on the ISA bus if the PCI VGA controller responds to the Write.

In this case, the PCI VGA controller should not respond to the Write, it should only snoop the data and permit the access to be forwarded to the ISA bus. The non-VGA ISA graphic controller can then snoop the data on the ISA bus. Unless you have the above situation, you should disable this option.

| Disabled(default) | Function disabled. |
|-------------------|--------------------|
| Enabled           | Function enabled.  |

#### Assign IRQ For VGA

Lets the user choose which IRQ to assign for the VGA.

#### Assign IRQ For USB

Lets the user choose which IRQ to assign for the USB.

## 2.8 PC Health Status

#### **©** Figure 8. PC Health Status

CMOS Setup Utility-Copyright(C) 1984-2000 Award

Software PC Health Status

| Current CPU Temp.      | <b>36°</b> C/ <b>96</b> °F | Item Help   |
|------------------------|----------------------------|-------------|
| Current System Temp.   | °C/32°F                    | Manu Laval  |
| Current CPU Fan2 Speed | 0RPM                       | Mellu Level |
| Vcore                  | 1.53V                      |             |
| 2.5V                   | 2.50V                      |             |
| 3.3V                   | 3.28V                      |             |
| 5V<br>12V              | 5.00V                      |             |
| 120                    | 11.76V                     |             |
|                        |                            |             |
|                        |                            |             |

←→1↓: Move Enter:Select +/-/PU/PD:Value F10:Save ESC:Exit F1:General Help F5:Previous Values F6:Fail-Safe Defaults F7:Optimized Defaults

#### Current CPU Temp.

This field displays the current CPU temperature, if your computer contains a monitoring system.

#### Current System Temp.

This field displays the current system temperature, if your computer contains a monitoring system.

#### Current CPU Fan1/2 Speed

This field displays the current speed of the CPU Fans, if your computer contains a monitoring system.

#### Current CPU Vcore ,2.5V,3.3V,5V,12V

Detect system's voltage status automatically.

## 2.9 Frequency / Voltage Control

## **©** Figure 9. Frequency / Voltage Control

CMOS Setup Utility-Copyright(C) 1984-2000 Award Software Frequency / Voltage Control

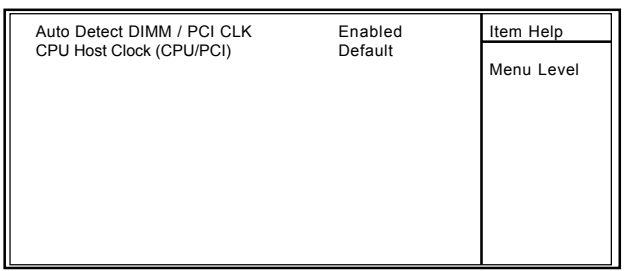

 $\leftarrow$ →1↓: Move Enter:Select +/-/PU/PD:Value F10:Save ESC:Exit F1:General Help F5:Previous Values F6:Fail-Safe Defaults F7:Optimized Defaults

## Auto Detect DIMM / PCI CLK

This item allows you to enable/disable auto detect DIMM / PCI CLOCK.

The Choices: Enabled(default), Disabled.

## **CPU Host Clock (CPU/PCI)**

This item allows you to select the CPU Host Clock (CPU/ PCI).

## NOTE:

If the frequrency you have selected is not functioning, there are two methods of booting up the system.

Method1: Clear the COMS data by setting the J8((2-3) closed) as "On" status. All the COMS data will be loaded as default setting.

Method2: Press the<Insert>key and Power button simultaneously, after that keep-on pressing the<Insert> key until the Power-on screen shows. This action will boot-up the system according to the FSB of the processor.

## 66MHz

**The Choices:Default**, 66/33MHz , 68/34MHz , 75/37MHz, 83/41MHz , 95/31MHz.

### 100MHz

**The Choices: Default**, 100/33MHz , 103/34MHz , 112/37MHz, 124/31MHz.

## 133MHz

**The Choices: Default**, 133/33MHz , 138/34MHz , 140/35MHz, 150/37MHz.

## 2.10 Load Fail-Safe Defaults

When you press <Enter> on this item, you get a

confirmation dialog box with a message similar to:

## **©** Figure 10. Load Fail-Safe Defaults

CMOS Setup Utility-Copyright(C) 1984-2000 Award Software

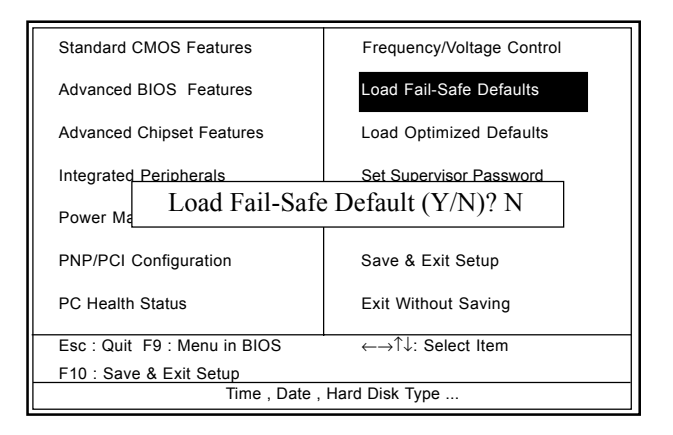

Pressing 'Y' loads the default values that are factory settings for optimal performance of system operations.

## 2.11 Load Optimized Defaults

When you press <Enter> on this item, you get a

confirmation dialog box with a message similar to:

## **©** Figure 11. Load Optimized Defaults

CMOS Setup Utility-Copyright(C) 1984-2000 Award Software

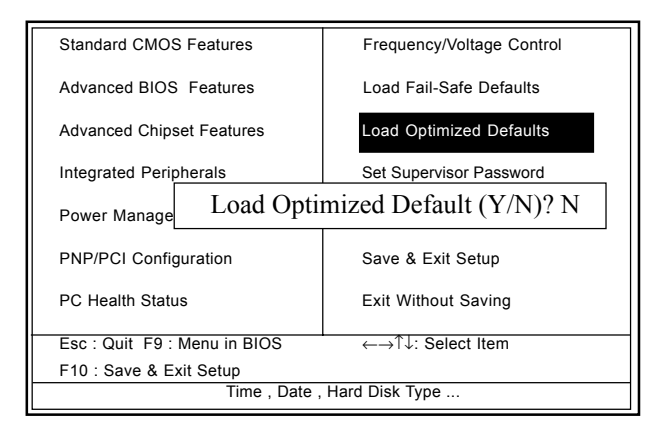

Pressing 'Y' loads the default values that are factory settings for optimal performance of system operations.

# 2.12 Set Supervisor / User Password © Figure 12. Set Supervisor / User Password

CMOS Setup Utility-Copyright(C) 1984-2000 Award Software

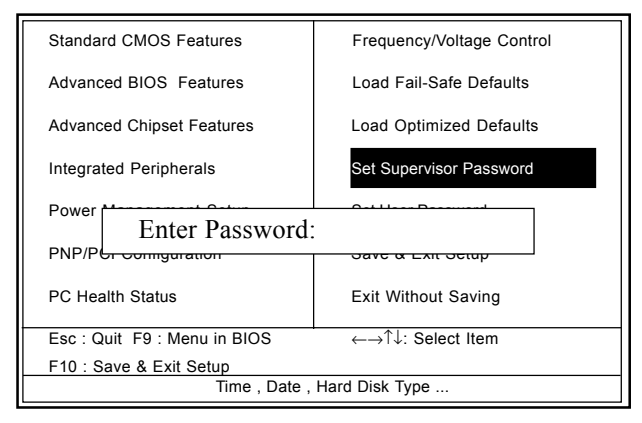

When you select this function, the following message will appear at the center of the screen to assist you in creating a password.

## **Enter Password**

Type a password, up to eight characters, and press <Enter>. The password you type now will clear any previously entered password from CMOS memory. You will be asked to confirm the password. Type the password again and press <Enter>. You may also press <ESC> to abort the selection and not enter a password. To disable the password, just press <Enter> when you are prompted to enter a password. A message will confirm that you wish to disable the password. Once the password is disabled, the system will boot and you can enter setup freely.

## **Password Disabled**

If you select "System" at the Security Option of BIOS Features Setup Menu, you will be prompted for the password every time when the system is rebooted, or any time when you try to enter Setup. If you select "Setup" at the Security Option of the BIOS Features Setup Menu, you will be prompted only when you try to enter Setup.

## 2.13 Save & Exit Setup

## **O** Figure 13. Save & Exit Setup

CMOS Setup Utility-Copyright(C) 1984-2000 Award Software

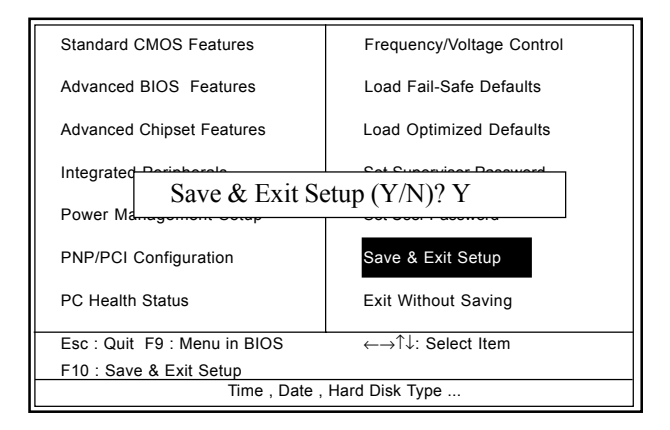

Typing "Y" will quit the Setup Utility and save the user setup value to RTC CMOS RAM.

Typing "N" will return to the Setup Utility.

# 2.14 Exit Without Saving

## **©** Figure 14. Exit Without Saving

CMOS Setup Utility-Copyright(C) 1984-2000 Award Software

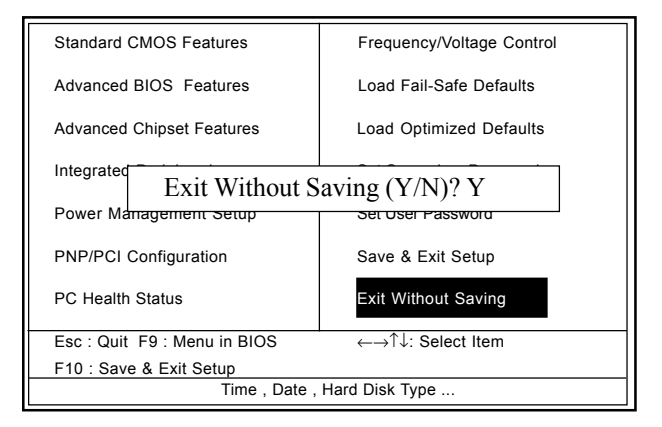

Typing "Y" will quit the Setup Utility without saving to RTC CMOS RAM.

Typing "N" will return to the Setup Utility.

| Date: / /                                                                   |                       |        |  |  |
|-----------------------------------------------------------------------------|-----------------------|--------|--|--|
| Guarantee Sheet/Technical Fault Report                                      |                       |        |  |  |
| M/B Model No. <u>:</u><br>Serial No. :<br>Date of Purchas<br>Hardware Confi | e:<br>guration Used : | Vender |  |  |
| CPU                                                                         |                       |        |  |  |
| RAM                                                                         |                       |        |  |  |
| Video Card                                                                  |                       |        |  |  |
| Hard Drive                                                                  |                       |        |  |  |
| Other Card                                                                  |                       |        |  |  |
| Diagnostic Software Used :                                                  |                       |        |  |  |
|                                                                             |                       |        |  |  |
| Fault Description :                                                         |                       |        |  |  |
|                                                                             |                       |        |  |  |
|                                                                             |                       |        |  |  |